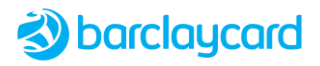

# Secure Hosted Payment Page

**Styling Guide** 

Document Ref. 0728 Version 30.01 3 June 2024

**Restricted - External** 

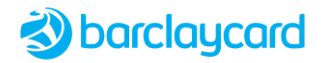

### © 2013-2024 Barclays Bank PLC

All rights reserved. No part of this document shall be reproduced, stored in a retrieval system, or transmitted by any means, electronic, mechanical, photocopying, recording, or otherwise, without written permission of Barclays Bank PLC.

# Table of Contents

| Chapt  | hapter 1 Overview                     |    |  |
|--------|---------------------------------------|----|--|
| 1.1    | Content Security Policy (CSP)         | 4  |  |
| Chapt  | ter 2 Customising Payment Page        | 6  |  |
| 2.1    | Page Options                          | 6  |  |
| 2.2    | Example Payment Pages                 | 7  |  |
| 2.3    | Page Navigation Modes                 | 8  |  |
| 2.4    | Browsers and JavaScript               | 8  |  |
| 2.5    | Hosted Resources and PCI Compliance   | 9  |  |
| 2.6    | Customisation Steps                   | 9  |  |
| Chapt  | ter 3 Development Tools               | 10 |  |
| 3.1    | Tablet Shop                           | 10 |  |
| 3.2    | Testing CSS                           | 10 |  |
| Chapt  | ter 4 Customising Page Styling        | 11 |  |
| 4.1    | Increasing Width of Card Entry Panel  | 11 |  |
| 4.2    | Store Logo                            | 11 |  |
| 4.3    | Hiding Scheme Logos and their Links   | 11 |  |
| 4.4    | Hiding Store Display Name             | 11 |  |
| 4.5    | Hiding HTML Element Contents          | 11 |  |
| 4.6    | Button Positions and Focus            | 12 |  |
| 4.7    | Checkbox Positions                    | 12 |  |
| 4.8    | Style Card Entry Panel                | 12 |  |
| 4.9    | Separate Month/Year Date Fields       | 12 |  |
| 4.10   | Combined Month/Year Date Fields       | 14 |  |
| 4.11   | CSC Description                       | 15 |  |
| 4.11.1 | L Default Inline Description          | 15 |  |
| 4.11.2 | 2 Formatting Inline Description       | 16 |  |
| 4.11.3 | 3 Displaying Popup Heading            | 17 |  |
| 4.12   | Custom Fonts                          | 17 |  |
| 4.13   | Input Field Labels                    | 17 |  |
| 4.14   | Inline Validation Styling             | 18 |  |
| 4.15   | Error Summary List Styling            | 19 |  |
| 4.16   | Error Message Styling                 | 20 |  |
| 4.17   | Field Styling                         | 21 |  |
| 4.18   | Error Page Styling                    | 22 |  |
| 4.19   | ACS Holding Page                      | 22 |  |
| Chapt  | ter 5 Customising Page Text           | 23 |  |
| 5.1    | Text Labels                           | 23 |  |
| 5.1.1  | Default Text Properties File          | 23 |  |
| 5.1.2  | Property File Notes                   | 36 |  |
| 5.2    | Internationalisation Language Support | 37 |  |

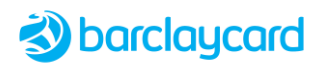

| Chapter 6 CSS Classes and IDs                      |                                           | 38 |  |
|----------------------------------------------------|-------------------------------------------|----|--|
| 6.1                                                | Classes                                   | 38 |  |
| 6.2                                                | IDs                                       | 40 |  |
| Chapter 7 Web Accessibility and EQA/DDA Compliance |                                           |    |  |
| 7.1                                                | Web Accessibility and the Law             | 53 |  |
| 7.2                                                | Website Design                            | 53 |  |
| 7.3                                                | Payment Page Accessibility Compliance     | 54 |  |
| 7.4                                                | Payment Page Accessibility Implementation | 54 |  |
| 7.4.1                                              | Screen Readers                            | 54 |  |
| 7.4.2                                              | Page Navigation using Keyboard            | 54 |  |
| 7.4.3                                              | Page Titles                               | 55 |  |
| 7.4.4                                              | Headings                                  | 55 |  |
| 7.4.5                                              | Labels and Tooltips                       | 55 |  |
| 7.4.6                                              | Images and Alternative Text               | 55 |  |
| 7.4.7                                              | Relative Sizes                            | 56 |  |
| 7.4.8                                              | Layout                                    | 56 |  |
| 7.4.9                                              | Focus                                     | 56 |  |
| 7.4.10                                             | Help                                      | 56 |  |
| 7.5                                                | Tools and Further Information             | 57 |  |
| What's                                             | Vhat's New 5                              |    |  |

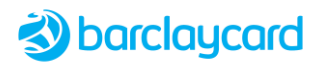

# Chapter 1 Overview

The purpose of this document is to provide information on styling and customising the Secure Hosted Payment Page ("Payment Page"); a hosted internet payment page for the authorisation and settlement of credit/debit card transactions used with the Smartpay Advance and Smartpay Bureau gateway services. The Payment Page provides a secure, real-time, online credit and debit card payment service for merchants to accept a wide range of payment cards for their goods and services. It integrates with all secure payment solutions and services offered by Barclaycard; for information on what features are available for a specific service, please contact your consultant at Barclaycard.

Please note that the screenshots shown in this document are basic samples taken from Barclaycard's demonstration 'Tablet Shop'. The company logo, page styling, and screen text can all be customised to the merchant's requirements, as described in this guide.

The Payment Page uses Cascading Style Sheets (CSS) to customise the look and feel of the page. It has been designed to support the principles of web accessibility, enabling the payment page to comply with disability and equality regulations on the accessibility of websites to people of all abilities.

This document contains information on how to create your own style sheets, customise page text files, which you should return to Barclaycard to host.

# 1.1 Content Security Policy (CSP)

A Content Security Policy (CSP) is a string of information returned to a web-browser from a website when the browser attempts to load a web page from that site. The policy informs the browser what content it may use for that web page. This allows website owners to ensure that their users only exchange information with a well-defined and trusted set of services.

The Secure Hosted Payment Page now supports merchants who wish to implement CSP on their website to reduce threats such as Cross Site Scripting (XSS) and clickjacking. This improvement is backwardly compatible with existing integrations and all payment flows will continue to function as before.

The merchant is solely responsible for including in their CSP all domains for Smartpay and the external services used for alternative payment methods and third-party fraud services, shown in the table below. If not, then communication with the external service during the course of a payment will be blocked by the customer's web-browser and the payment will fail. Barclaycard is not responsible for any such failed payments.

For credit and debit card payments the Secure Hosted Payment Page URL must be added as a trusted source for the iFrame. CSP is applied to the 3DS journey, and content that previously would have been redirected to other URLs is now loaded into an iFrame and rendered as embedded content within the payment page.

The CSP definitions should include the main Secure Hosted Payment Page domain, plus the domains of all external third-party services that may be used. The Payment Page will automatically trust all ACS domains.

| Domain                               | URL                                             |  |
|--------------------------------------|-------------------------------------------------|--|
| Merchant's site                      | <merchant-site.com></merchant-site.com>         |  |
| Secure Hosted Payment Page           | This will be provided by your on-boarding team. |  |
| Ingenico APMs                        | This will be provided by your on-boarding team. |  |
| PayPal                               | https://api-3t.paypal.com/2.0/                  |  |
| Alipay                               | https://mapi-hk.alipay.com/gateway/do?          |  |
| Kount Fraud Service (Data Collector) | https://ssl.kaptcha.com                         |  |

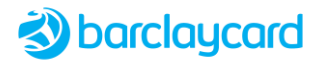

# CSP live proving tests should be run in report-only mode so that any violations will be ignored, but will be reported to the specified URI by specifying the following HTTP response header:

Content-Security-Policy-Report-Only: <policy-directive>; <policy-directive>; report-uri <report-endpoint>

Please note that report-uri is not supported by Internet Explorer.

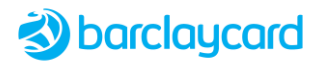

# Chapter 2 Customising Payment Page

The Payment Page can be customised to suit your requirements in the following areas:

- *Page Options* Some of the fields and sections on the Payment Page are optional, and can be hidden from the page by the store configuration on Barclaycard's server.
- Page Styling Payment Page styling is applied through the use of CSS files; you can create a set of CSS files for each of your supported devices (e.g. desktop computers, mobile phones, and tablets) optimised for the differing screen sizes and methods of user interaction. A Style Tool is available to aid you in developing your styling code.
- Page Text The actual text content of the labels displayed on the payment and error pages can be customised through the use of properties files. Separate files can also be created to support additional languages (currently only Spanish).

# 2.1 Page Options

The Payment Page format has the following page options, which can be configured on behalf of the merchant by Barclaycard (contact your consultant for further advice):

- Card entry options Some of the fields and sections on the Payment Page card entry form are optional. For example, the issue number and card security codes, or the addresses, can be independently removed via the store configuration. The card number, however, is always displayed.
- Year ranges and formats The displayed years in the expiry date and start date fields are configurable in their ranges and their formats.
- Card aware field options Some of the fields in the Payment Page card entry form can be configured to be displayed or hidden, depending on the entered card number. One or more PAN ranges can be defined in configuration, each with the following options:
  - Expiry Date year range
  - Expiry Date year format (e.g. 2014 or 14)
  - Expiry Date month format (e.g. FEB or 02)
  - Start Date is shown or hidden
  - Start Date year range
  - Start Date year format (e.g. 2014 or 14)
  - Start Date month format (e.g. FEB or 02)
  - Issue Number is shown or hidden
  - CSC is shown or hidden
  - CSC is optional
  - Payer Authentication (3-D Secure)

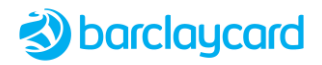

# 2.2 Example Payment Pages

The following screenshots show examples of the types of the desktop payment screen.

User Selection payment option

| 🕙 barclaycard                                                                                                    |                                   |  |  |  |
|----------------------------------------------------------------------------------------------------|-----------------------------------|--|--|--|
| PayPage Post Semafone NWS                                                                                                    |                                   |  |  |  |
| Purchase Details                                                                                                    |                                   |  |  |  |
| Product<br>Amount                                                                                                    | Samsung Galaxy S7 Edge<br>£249.99 |  |  |  |
| Shipping Address                                                                                                    | Billing Address                   |  |  |  |
| 123 High Street                                                                                                    | 123 High Street                   |  |  |  |
| Hampshire                                                                                                    | Hampshire                         |  |  |  |
| GU51 3SB                                                                                                    | United Kingdom<br>GU51 3S8        |  |  |  |
| How would you like to                                                                                                    | pay?                              |  |  |  |
| 🔿 VISA 👥 🗬 📰 🕼                                                                                                    |                                   |  |  |  |
| 🔿 🥊 PayP                                                                                                    | Pal                               |  |  |  |
| Alipay.com                                                                                                    |                                   |  |  |  |
| Delta      Delta      Del |                                   |  |  |  |
| ○ 📰                                                                                                    |                                   |  |  |  |
| giro pay                                                                                                    |                                   |  |  |  |
|                                                                                                    | •                                 |  |  |  |
|                                                                                                    | ;                                 |  |  |  |
|                                                                                                    |                                   |  |  |  |
| Cancel                                                                                                    | Pay Now                           |  |  |  |
| SECURE SafeKey JCB                                                                                                    |                                   |  |  |  |

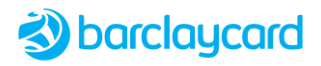

### **Direct Payment**

| PayPage Post                                                        |                                                              |                      |
|---------------------------------------------------------------------|--------------------------------------------------------------|----------------------|
| Purchase Details                                                    |                                                              |                      |
| Product<br>Amount                                                   | Sony Xperia Z3 Co<br>£299.99                                 | mpact                |
| Shipping Address                                                    | Billing Ad                                                   | dress                |
| 123 High Street<br>Fleet<br>Hampshire<br>United Kingdom<br>GU51 3SB | 123 High St<br>Fleet<br>Hampshire<br>United King<br>GU51 3SB | reet<br>dom          |
| Cardholder Name                                                     | John Smith                                                   |                      |
| Cardholder number 😕                                                 | 444433*****1                                                 | 111 <b>VISA</b>      |
| Expiry Date 🤨                                                       | 10                                                           | <b>~</b> 22 <b>~</b> |
| Start Date 🥨                                                        | Month                                                        | ✓ Year ✓             |
| Issue Number 🕫                                                      |                                                              | If available         |
| Card Security Code 🧕                                                |                                                              | What's this?         |
| □ I have read the terms and co                                      | onditions 🧐                                                  |                      |
| Cancel                                                              | Сог                                                          | mplete purchase      |

# 2.3 Page Navigation Modes

The merchant's page Navigation Mode can be configured by Barclaycard to direct the browser to new pages using the following methods:

- *Redirect Method* the Payment Page is displayed by redirecting the browser to the appropriate URL, usually within an iFrame but could also be in a separate page. This mode is suited for Payment Page integrations which run inside iFrames, as it gives an easier styling process when space is limited.
- Inline Method the Payment Page is displayed as an overlay on the page inside an iFrame so the cardholder never leaves the original Payment Page screen while completing their transaction. This mode is suited for Payment Page integrations which consume the whole page and are not displayed within an iFrame on the merchant's site. The password entry screen is displayed inside an iFrame which is displayed on a modal panel on the Payment Page. Therefore, while this panel is displayed, the rest of the page is disabled. The size of the panel is configurable.

### 2.4 Browsers and JavaScript

The Payment Page relies on JavaScript being enabled within the customer's browser to support all of its functionality. However, if JavaScript is disabled then the payment page will still work but will only offer a basic card entry screen; it does not support any alternative payment providers (such as PayPal or Alipay) and 3-D Secure, although still supported by the payment page, will be dependent on the bank's implementation and whether it supports a non-JavaScript request.

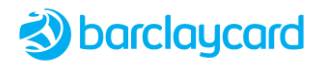

# 2.5 Hosted Resources and PCI Compliance

The Payment Card Industry (PCI) Security Standards Council has identified that the use of externally hosted resources (such as JavaScript, iFrames, images, or CSS) on hosted payment pages represents a potential security risk. In particular, it presents an opportunity for malware to target account and personal information. To avoid this, and to ensure that merchants can qualify for PCI-SAQ A status, all elements of the Secure Hosted Payment Pages delivered to the customer's browser must originate only and directly from Barclaycard as the merchant's Level 1 PCI DSS validated third-party service provider.

Also, the risk presented by externally hosted content in a Payment Page is one relating to code authenticity and whether this provides a potential opportunity for malicious code to be inserted, which could affect the confidentiality and integrity of the sensitive data being captured in the Payment Page.

## 2.6 Customisation Steps

The following customisations can be made to the Payment Page:

- 1. *Page Options* The page options listed in *2.1 Page Options* can only be configured by Barclaycard. Contact your consultant to discuss your requirements.
- 2. Page Styling The format of the Payment Page can be modified by applying your own customised CSS files. Sample CSS files for supported devices can be requested from your consultant. For further information, refer to *Chapter 3 Development Tools* and *Chapter 4 Customising Page Styling*. Image files may also be required on the page (e.g. company logo).
- 3. *Text Properties* Contact your consultant to request the text properties files in order to customise the Payment Page text and Error Page text.
- 4. *Returning Files* All CSS, customised text and error properties, and image files that you have created/amended should be sent to Barclaycard to be hosted (merchants are not permitted to host these files). Add all files to a compressed Zip file and e-mail it to PaymentGatewaySupport@barclaycard.co.uk for deployment.

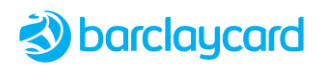

# Chapter 3 Development Tools

# 3.1 Tablet Shop

To assist you with the development of CSS code you may use the *Tablet Shop* (a simple demonstration online shop). Contact Client Support to set up an account to access the Tablet Shop.

To open the Tablet Shop use a web browser to open the link provided.

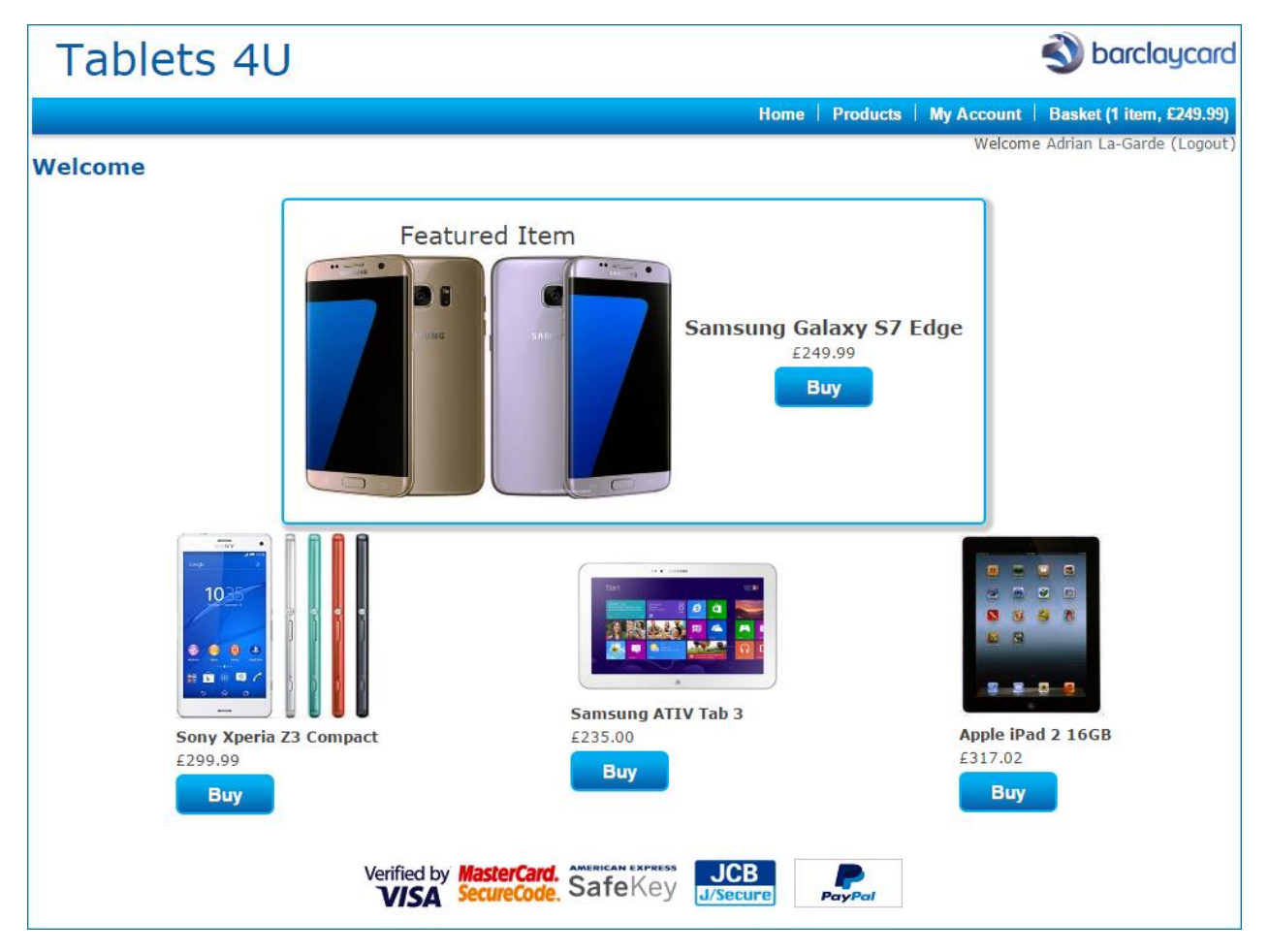

# 3.2 Testing CSS

To assist with developing CSS for styling your pages contact Client Support to request the URL for the Hosted Secure Payment Page. With a page displayed in your browser, press **F12** to access the style editor.

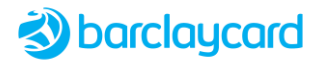

# Chapter 4 Customising Page Styling

The following tips show you the CSS code required to modifying the appearance of various page elements.

## 4.1 Increasing Width of Card Entry Panel

The card entry form and the **Pay Now** and **Cancel** payment buttons are constructed in different elements, but can both be resized simultaneously using the CSS code below:

```
#cardEntryPanel, #commands { width: 50%; }
```

Note that by default the Payment Page is responsive and shows only vertical scrolling when zoomed to 400%; no horizontal scrolling is present at any level of zoom.

# 4.2 Store Logo

Set the store logo using the following CSS to display the image properly, the height and width of the DIV containing the image must be set to the dimensions of the image. The image files should be sent to Barclaycard for deployment (see *2.6 Customisation Steps*).

```
#logo {
    width: 201px;
    height: 47px;
    background-position: center;
    background-image: url("../images/barclaycard.png");
    background-repeat: no-repeat;
    margin-right: auto;
    margin-left: auto;
}
```

# 4.3 Hiding Scheme Logos and their Links

To hide a scheme logo (e.g. Amex, Google Pay, UPI, JCB), and at the same time hide their links from screen readers, the associated URL value in the text properties file should be removed (see *5.1.1 Default Text Properties File*).

For example, to hide the logos and links for UPI and JCB their values must be removed as shown here:

```
UrlGooglePay=https://pay.google.com
UrlUPI=
UrlJCB=
UrlPAY_PAL=https://www.paypal.com/uk/cgi-bin/webscr?cmd=xpt/cps/popup/OLCWhatIsPayPal-outside
```

# 4.4 Hiding Store Display Name

To hide the Store Name field from the Card Entry Form, add the following code to the CSS file:

```
#storeName { display:none; }
```

# 4.5 Hiding HTML Element Contents

The "hidden" style class needs to be included in the merchant stylesheets so that any HTML element that contains this class will not display the content of the element on the page. The content will, however, be used by a screen reader.

```
.hidden {
   position: absolute;
   left: -10000px;
   top: auto;
   width: 1px;
```

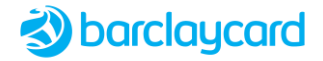

```
height: 1px;
overflow: hidden;
```

## 4.6 Button Positions and Focus

The **Cancel** and **Pay Now** buttons are defined in the CSS in the opposite order to the way they appear on the screen. This is to ensure that the default action for submitting the form is always given to Pay Now. These are styled the correct way using:

```
#submitButton { float: right; }
#cancelButton { float: left; }
```

The Pay using Google Pay button visible focus can be configured using the following code:

```
#googlepayButtonHolder:focus-within {
    border: 2px solid black;
    border-radius: 4px;
    padding: 2px;
}
```

### 4.7 Checkbox Positions

The following code changes the position of the first checkbox (a similar code is used for the second checkbox):

```
#confirmCheck1 { float: left; }
```

# 4.8 Style Card Entry Panel

The following code changes the background colour of the Card Entry Panel:

```
#cardEntryPanel {
   background-color: f2f2f2;
}
```

# 4.9 Separate Month/Year Date Fields

When autocomplete is enabled in configuration the ExpiryDate and StartDate form fields change from dropdown fields into two text input fields for expiry or start Month and expiry or start Year. In this case the following code will enforce a minimum width to prevent them being cropped.

### In payPage.css

```
#expiryMonth, #startMonth, #expiryYear, #startYear {
   min-width: 65px;
}
#expiryMonthText, #expiryYearText{
   min-width: 65px;
}
#startMonthText, #startYearText{
   min-width: 65px;
}
```

The following changes can also be made to accommodate the new date field watermark (placeholder) and prevent the following issues:

- When zoomed into 500% prevent text from wrapping or being hidden.
- When date field inputbox mode is enabled, align labels to avoid being overlapped.
- When error text and tooltip are enabled, error text fields are contained within a fixed width so they don't
  overflow into the tooltip area.

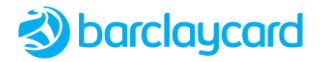

• Alignment of checkboxes and their labels is fixed: checkboxes are on the left and corresponding labels are on the right of them.

```
@media screen and (max-width: 639px) {
   #startYearTextLabel, #expiryYearLabel1 {
      margin-left: 1.2em
   #startYearText, #expiryYearText{
     min-width: 4.5em;
     margin-left: 1.2em;
   #startMonthText, #expiryMonthText{
     width: 85%;
     margin-right: 0.5em;
   #expiryMonthLabel1, #startMonthTextLabel{
      width: 32%;
   #expiryDateError, #startDateError {
     max-width: 65%;
@media screen and (min-width: 300px) and (max-width: 370px) {
   #confirmCheck1LabelPanel, #confirmCheck2LabelPanel{
      width: 89%;
   }
@media screen and (max-width: 300px) {
   #confirmCheck1LabelPanel, #confirmCheck2LabelPanel{
     width: 87%;
   1
   #expiryDynamicDateToolTip, #startDynamicDateToolTip {
      left: 100%!important;
      bottom: 3em!important;
```

### In tabletPayPage.css

```
#expiryMonth, #expiryYear, #startMonth, #startYear {
    min-width: 65px;
}
#expiryMonthText, #expiryYearText, #startMonthText, #startYearText {
    min-width: 65px;
}
```

### In mobilePhonePayPage.css

```
#expiryYear, #startYear, #expiryMonth, #startMonth {
    width: 42.5%;
    min-width: 65px;
}
.subFormLabel{
    text-align: left;
    padding-left: 0.0em;
    display: inline-block;
    width: 42.5%;
    text-align: left;
    margin: 0% 0% 0% 2%;
}
#expiryMonthText, #expiryYearText, #startMonthText, #startYearText {
    min-width: 65px;
    width: 90%;
    margin-left: 0%;
}
```

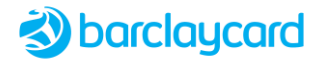

### **Dynamic Date Field Formats**

The Start and Expiry year fields will interpret and process shortform date format when configured to accept longform so that the number of key strokes needed can be reduced. The month fields will interpret a 'mm' date with or without a leading zero. For year format configured as 'yyyy' the user can enter either a 4-digit or 2-digit value as input in the year field'. For example, the year can be entered as either '23' or '2023'.

### 4.10 Combined Month/Year Date Fields

If Start and Expiry Date fields are configured as inputbox mode with showDynamicField then the separate month and year fields will be combined into a single date field that accepts 'month/year'. The format of the field will dynamically complete as the user types the values. This will only work with JavaScript enabled browsers. The field behaves as follows:

- For February to September enter '2' to '9' and the field will automatically prepend zero and append /', allowing the year to be added as either 'yy' or 'yyyy'. E.g. entering '2' will change to display '02/'.
- For January, October, November, December enter '01', '10, '11', 12' respectively and the field will automatically append '/', allowing the year to be added as either 'yy' or 'yyyy'. E.g. entering '10' will change to display '10/'.

### **Expiry Date example**

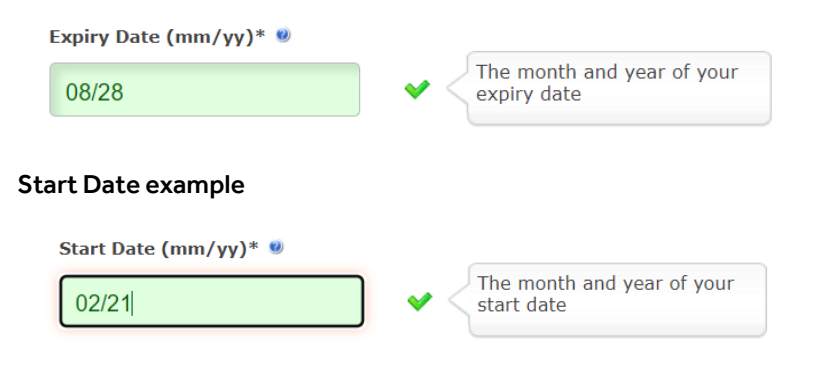

### payPage.css Styling

The default styling described above will only be applied by to new merchants; if existing merchants wish to use this new field formatting then the following CSS can be applied to payPage.css:

```
.subFormLabelDynamic {
    font-size: 0.688em;
    text-align: left;
    font-weight: bold;
    padding-left: 0.0em;
    padding-bottom: 0.5em;
    display: inline-block;
    width: 69%
.labelHelpImgDynamic {
    width: 1em;
    height: 1em;
    display: inline-block:
    margin-left: 0.5em;
#expiryMonthText, #expiryYearText {
#expiryMonthText, #expiryYearText, #expiryDynamicDate, #startDynamicDate {
    width: 65%;
```

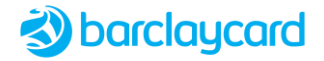

```
margin-right: 0.5em;
min-width: 65px;
}
#expiryDynamicDateToolTip, #startDynamicDateToolTip {
    left: 16em!important;
    bottom: 3.3em!important;
}
```

### **Field Validation and Error Formats**

```
div.inputError span.formLabel label, div.inputError span.formLabel span, div.inputError span {
div.dynamicDateInputError {
    background: #ffffff url("../images/cross.png") no-repeat 60%60%;
div.inputError span.formLabel label, div.inputError span.formLabel span, div.inputError span,
div.dynamicDateInputError span.formLabel label, div.dynamicDateInputError span.formLabel span,
div.dynamicDateInputError span {
   color: #800;
div.inputError select, div.inputError input, div.inputError checkbox {
div.inputError select, div.inputError input, div.dynamicDateInputError input,
div.inputError checkbox {
   background-color: #ffe3e3!important;
    color: #800;
}
div.dynamicDateInputValid {
    background: #ffffff url("../images/validate.gif") no-repeat 60%60%;
div.inputValid select, div.inputValid input, div.dynamicDateInputValid input,
div.inputValid checkbox {
   background-color: #dfffdf!important;
   color: #005f00;
```

# 4.11 CSC Description

### 4.11.1 Default Inline Description

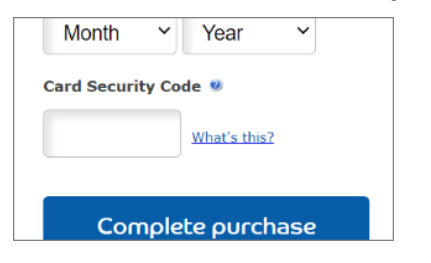

By default the "What's this?" link is displayed next to the CSC field. This link can be configured to display the help text either as inline or in a popup box. Alternatively, the inline help text can be configured to always display on the page.

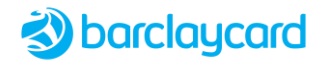

### 4.11.2 Formatting Inline Description

| Start Date 🧐                                                                                                    | Start Month  | Start Year   |                                                                                                  |
|----------------------------------------------------------------------------------------------------|--------------|--------------|--------------------------------------------------------------------------------------------------|
|                                                                                                    | mm           | уу           |                                                                                                  |
| Card Security Code 🧕                                                                                                    |              | What's this? | The Card Security Code is<br>either the last three digits on<br>the signature strip, or the four |
| The Card Security Code is either the last three digits on the signature strip, or the digit code found above the card number on the front. |              |              |                                                                                                  |
| □ I have read the terms and conditions ●                                                                                                   |              |              |                                                                                                  |
| I have read the terms and                                                                                                    | conditions w |              |                                                                                                  |

When the CSC "What's this" link is configured as inline text then the following code shows how you can style the help text displayed below the CSC field.

```
.closeInlineIcon {
 position: relative;
 top: -3.3em;
 left: 29em;
 display: inline;
 z-index: 1000;
.closeInlineIconImg {
 height: 0em;
#closeCSCInlineIconImg {
 width: 1.875em;
 height: 1.875em;
 display: inline-block;
#cscInlineDescriptionBody {
 height: 9em;
 width: 100%;
#cscTextInline {
 display: block;
 padding: 0.625em;
 text-align: left;
#confirmCloseCSCInlineIconImg {
 width: 1.875em;
 height: 1.875em;
 display: inline-block;
#confirmCscTextInline {
 display: block;
 padding: 0.625em;
 text-align: left;
.cscInlineTextControl {
 display: none;
.cscInlineDisplay {
 display: none;
 padding-top: 0.1em;
.cscInlineTextControl:checked ~ .cscInlineDisplay {
 display: block;
#cscInlineTextDetails, #confirmCscInlineTextDetails {
 border:solid;
border-width: 1px;
```

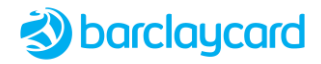

### 4.11.3 Displaying Popup Heading

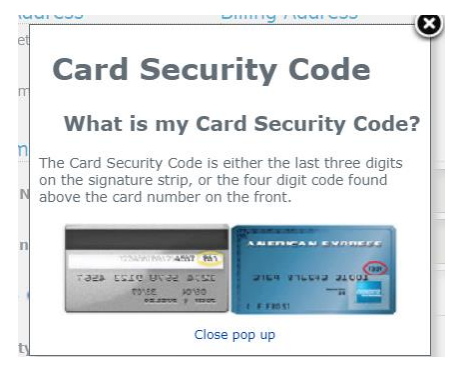

When the CSC "What's this" link is configured as a popup box, by default the top heading of the CSC Description Dialog (e.g. "Card Security Code") is disabled by the following display: none code, so to display the heading you must remove the cscHeading ID from the code shown below.

```
#paypageHeading, #acsHeading, #cscHeading, #submitHelp,
#paymentDetailsHeader, #cscRightImage, #paymentMethodPanel {
    display: none;
}
```

## 4.12 Custom Fonts

You can define your own Base64-encoded font in the custom CSS file using the following command:

```
@font-face {
  font-family: 'myfont';
  src: url(data:application/font-woff;base64,d09GRgABAAAA.....qAAA%3D) format('woff');
  font-weight: bold;
}
```

The text shown in bold shows a shortened sample of the full Base64-encoded string.

### 4.13 Input Field Labels

The code below shows how to style the input field element labels in the Card Entry Panel, in this example the text is being set to a bold style:

```
.formLabel {
   background-color: #f2f2f2;
   font-weight: bold;
}
```

The headings for the two sections of editable/non-editable fields must be styled using different identifiers:

### **Purchase Details Header**

```
#purchaseDetailsHeader{
   font-weight: bold;
}
```

### **Payment Details Header**

```
#paymentDetailsHeader.title {
   font-weight: bold;
}
```

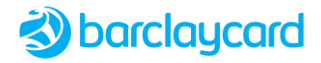

# 4.14 Inline Validation Styling

If Inline Validation has been configured for the merchant then the Payment Page fields are validated by the browser as characters are typed into the fields.

If a field passes inline validation, by default it's background turns green and displays a tick next to the field. E.g. Card number is a valid length, with valid characters:

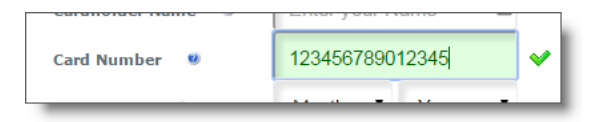

If a field fails inline validation at any point while typing the text, by default it's background and label turn red and displays a cross next to the field. E.g. Card number is too short; it turns green once it reaches a valid length):

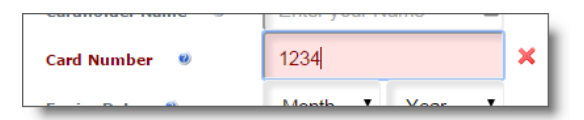

The following table describes the inline validation performed (fields are only displayed if set up to do so in the merchant's configuration):

| Fields                                                        | Inline Validation Rules                                                                                                    |
|---------------------------------------------------------------|----------------------------------------------------------------------------------------------------|
| Cardholder Name                                               | This can only contain alphanumeric characters, spaces, apostrophe (') or hyphen (-<br>) characters.                                                                       |
| Card Number                                                   | This is a mandatory field and must only contain between 13 and 20 numeric digits.                                                                                         |
| Card Type                                                     | If mandatory, and no option is selected from the dropdown list, it is set to the Default card type.                                                                       |
| Issue Number                                                  | This must only contain 1 or 2 numeric digits.                                                                                                    |
| Card Security Code (CSC) , also<br>known as CVN2 on UPI cards | This is either the last 3 digits on the signature strip, or the 4 digit code found above the card number on the front, if this security feature is available on the card. |
| Check boxes                                                   | If the confirmCheck1 or 2 fields have been configured as required, then the checkbox must be ticked.                                                                      |
| Purchase Description                                          | If configured, this field must contain alphanumeric characters.                                                                                                    |
| Purchase Amount                                               | If configured, this field must contain the amount in the lowest currency units.                                                                                           |
| Purchase Currency                                             | If configured, a currency type must be selected from the dropdown list.                                                                                                   |

The background colour and icons can be styled using the following CSS:

#### Invalid Field Label Colour

```
div.inputError span.formLabel label {
  color: #800;
}
```

#### Invalid Field Background Colour and Text Colour

```
select.inputError, input.inputError, checkbox.inputError {
    background-color: #ffe3e3!important;
    color: #800;
```

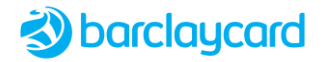

### Valid Field Background Colour and Text Colour

```
select.inputValid, input.inputValid, checkbox.inputValid {
   background-color: #DFFFDF!important;
   color: #005F00;
}
```

### Invalid Field Icon File

```
div.inputError {
   background: #ffffff url("../images/cross.png") no-repeat 85%;
}
```

### Valid Field Icon File

```
div.inputValid {
   background: #ffffff url("../images/validate.gif") no-repeat 85%;
}
```

### Field Level Error Validation Text

```
#cardholderNameSection.inputError::after {
   content: 'Please enter the name on the front of your card';
   color: red;
   font-size: 16px;
   font-weight: 300;
   height: 30px;
   line-height: 20px;
   margin-bottom: -20px;
#cardNumberSection.inputError::after {
  content: 'Please enter the card number on the front of your card';
  color: red;
  font-size: 16px;
  font-weight: 300;
  height: 30px;
  line-height: 20px;
  margin-bottom: -40px;
#expirySection.inputError::after {
 content: 'Please enter expiry date';
 color: red;
 font-size: 16px;
 font-weight: 300;
 height: 30px;
 line-height: 20px;
#cscSection.inputError::after {
 content: 'Please enter the last three digits found on the back of your card';
 color: red;
 font-size: 16px;
 font-weight: 300;
 height: 30px;
 line-height: 20px;
 width: 150px;
 margin-bottom: -20px;
```

### 4.15 Error Summary List Styling

An error summary box may be displayed at the top of the screen containing a list of all error messages, each one linked so that it jumps to the field in error. The first line in the box is not a link and indicates how many errors have been identified on the page. As each error is fixed then it's entry in the box will disappear, and the error count will be updated.

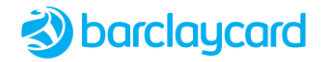

▲ There are 7 error(s) on the page Please enter your cardholder name Please enter your card number You must enter an expiry date You must enter a start date Card Security. Code too short, minimum length: 3 Please confirm you have read the terms and conditions Please confirm that this card would be the default card

The following CSS is used to format the error summary panel:

```
#messagePanel {
   padding: 0.5em 0.313em 0 0.313em;
   border: 2px solid #D00;
   color: #800;
   background-color: #FFE3E3;
   font-size: 0.75em;
   font-weight: normal;
   list-style: none outside none;
   display: flex;
   border-radius: 4px;
   margin: 0.5em 0 0.5em 0;
}
```

The following CSS is used to format the error list within the panel:

```
#errorMessageList {
    list-style-type: none;
    padding-inline-start: 0;
    margin-block-start: 0;
}
.errorCount {
    color: #e03030;
    padding: 0 0 5px 0;
}
.hidden {
    position: absolute;
    left: -1000px;
    top: auto;
    width: 1px;
    height: 1px;
    overflow: hidden;
}
```

The "hidden" style must be added to the merchant's style sheet, if not already present, so that the text is not displayed, but will be picked up by screen readers.

### JavaScript Disabled Exception

Note that normally a screen reader will dictate the error count message if it changes; however, when a card number is entered and validated, the page will reload but the error count won't be dictated by the screen reader.

# 4.16 Error Message Styling

The colour styling of the individual error messages listed in the summary box can be specified by the following code. The standard value shown displays dark blue text. If no colour value is specified then the colour defaults to either the container which encloses the message (e.g.  $body {color : #000}$ ) or the default blue colour where messages are hyperlinks.

```
[id*="_list"], [id*="_error"], [data-id=invalidCardTypeTopMsg], [data-id=errorCardType] {
    color: #085DA9!important;
}
```

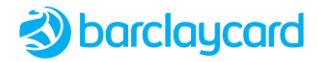

## 4.17 Field Styling

All input fields will have the default Sans Serif font family.

### **Input Field**

```
.formInputForError {
  font-size: 15px !important;
  border-radius: 4px;
  -webkit-border-radius: 4px;
  -moz-border-radius: 4px;
  -ms-border-radius: 4px;
  -o-border-radius: 4px;
  box-shadow: rgba(0, 0, 0, 0.1) 5px 5px 0 inset;
  -webkit-box-shadow: rgba(0, 0, 0, 0.1) 5px 5px 0 inset;
  -moz-box-shadow: rgba(0, 0, 0, 0.1) 5px 5px 0 inset;
  padding: 10px 10px 6px;
  border: 1px solid #bbb;
  margin-bottom: 5px;
  -webkit-transition:all 0.25s ease;
  -moz-transition:all 0.25s ease;
  -o-transition:all 0.25s ease;
  transition:all 0.25s ease;
  font-family: sans-serif
}
```

If a field has an error when the page is submitted, or a field hasn't been populated, then it will have a red outline with an error icon close to the field, along with an inline error message. Use the following CSS to style the error message panel and the error icon:

#### **Error Outline**

```
.formInputForError {
  font-size: 15px !important;
  border-radius: 4px;
  -webkit-border-radius: 4px;
  -moz-border-radius: 4px;
  -ms-border-radius: 4px;
  -o-border-radius: 4px;
  box-shadow: rgba(0, 0, 0, 0.1) 5px 5px 0 inset;
  -webkit-box-shadow: rgba(0, 0, 0, 0.1) 5px 5px 5px 0 inset;
  -moz-box-shadow: rgba(0, 0, 0, 0.1) 5px 5px 0 inset;
  padding: 10px 10px 6px;
  border: 1px solid #D00;
  margin-bottom: 5px;
  -webkit-transition:all 0.25s ease;
  -moz-transition:all 0.25s ease;
  -o-transition:all 0.25s ease;
  transition:all 0.25s ease;
  font-family: sans-serif
```

### **Error Message Panel**

```
.errorMessagePanel {
   padding: 0.5em 0.313em 0 0.313em;
   padding-left: 209px;
   color: #d6203e;
   font-size: 0.75em;
   font-weight: normal;
   list-style: none outside none;
```

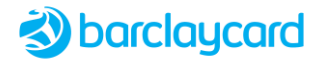

### Error Icon

```
.inlineErrorIcon{
    height: 1.25em;
    width: 1.25em;
    margin-right: 0.6em;
}
```

The error icon file location should also be added to the localised text properties file.

# 4.18 Error Page Styling

If an error occurs and the browser displays the error page, there is no guarantee that the session information is available. The text for the page is retrieved from the error page properties file. However, this text and its associated style sheet can be overridden with your own text and styling if required; for further information please contact your consultant.

Please note that the "No Session" error page can also be localised with translated text.

Below is an example of the standard error page:

| Application Error                                                                                                  |
|----------------------------------------------------------------------------------------------------|
| Unable to process your payment                                                                                     |
| We are experiencing problems processing your transaction. If the problem persists please contact Customer Services |
|                                                                                                    |

# 4.19 ACS Holding Page

When redirecting to 3-D Secure, the holding page posts parameters to the ACS. To give users time to view this page, in the XML store configuration file add the holdingPageDelay attribute to the Opal element (this relates to the legacy name of the Payer Authentication Service) and set it to 5000 (for 5 seconds, for example).

The following can be used to style the page:

### Text label

redirectingToACS

Class

logo

IDs

- acsLogo
- acsHeading
- textPanel
- returnText
- timerPanel
- progressSpinnerImage

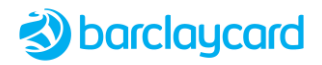

# Chapter 5 Customising Page Text

All text labels on the Payment Page can be customised by Barclaycard if required; contact your consultant to discuss your requirements.

## 5.1 Text Labels

The text labels can be configured in the <code>PayPage\_Localised\_Text\_en.properties</code> file; please contact Barclaycard if you wish to localise this file.

All labels must exist; although a blank property value is allowed.

- Although start dates are no longer necessary, it is possible to enable them on a per-store basis; therefore, they are still included in the file.
- The majority of labels are self-explanatory; however, those that require explanation are defined in **Additional Notes** following the table.

### 5.1.1 Default Text Properties File

The following is a typical example of the default properties file:

```
purchaseDetails=Purchase Details
headerText=
cardPanelText=
footerText=
secureModeOn=Secure Mode is on
secureModeOff=Secure Mode is off
semafoneCR=Semafone CR
goods=Product
amount=Amount
surchargeAmount=Surcharge Amount
DELIVERY CHARGE=Delivery Charge
TAX=Tax
OTHER=Other
totalAmount=Total Amount
surchargeInfo={1} Surcharge amount of {0} has been applied to your purchase amount
enterPaymentDetails=Enter your payment details
customerAddress=
customerPostCode=
paymentMethod=How would you like to pay?
paymentDetails=Enter Payment Details
confirmPaymentDetails=Confirm Payment Details
visaCheckoutPaymentDetails=Payment Details
visaCheckoutPaymentSummary=Payment Summary
changeCard=Change
tooltipChangeCard=Select a different payment card
cardSurchargeWarning=* This card type attracts a surcharge
addressChangeWarning=Your billing address may have changed. Please check above and if not correct,
select 'Change' above this message
footnoteIndicator=*
billingAddress=Billing Address
shippingAddress=Shipping Address
cardType=Card Type
cardholderName=Cardholder Name
cardholderNamePlaceholder=Enter your Name
cardNumber=Cardholder number
cardNumberPlaceholder=Enter your Card Number
expiryDate=Expiry Date
startDate=Start Date
issueNo=Issue Number
```

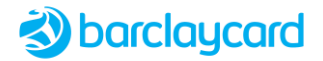

ifAvailable=If available cardSecurityCode=Card Security Code cscPlaceholder=CSC cardSecurityCodeDescription=The Card Security Code is either the last three digits on the signature strip, or the four digit code found above the card number on the front confirmCheck1Label=I have read the terms and conditions tooltipConfirmCheck1=Please tick this box to confirm you have read the terms and conditions helpConfirmCheck1=Please tick this box to confirm you have read the terms and conditions validation.confirmChecklRequired=Please confirm you have read the terms and conditions confirmCheck2Label=Make this card default for future payments tooltipConfirmCheck2=Please tick this box if you want to primarily use this card for future card payments helpConfirmCheck2=Please tick this box if you want to primarily use this card for future card payments validation.confirmCheck2Required=Please confirm that this card would be the default card cancelPaymentButton=Cancel cancelPaymentButtonTitle=Cancel (Alt[+Shift]+C) submitOrderButton=Complete purchase submitOrderButtonTitle=Pay (Alt[+Shift]+P) verifyButton=Verify resetPaymentButton=Reset forceButton=Force whatIsCSCLink=What's this? tabletWhatIsCSC=What's this? mobileWhatIsCSC=Help whatIsCSC=What is my Card Security Code? cscHelpTitle=What is my Card Security Code? closeCSCBox=Close pop up merchant=Merchant currency=Currency transactionType=Transaction Type cardExpiry=Card Expiry Date manAuthTitle=A manual authorisation is required for this transaction manualAuthMessage1=Please contact manualAuthMessage2=\ to obtain an authorisation code, enter the authorisation code in the text box and click Authorise authCode=Auth Code completeReferral=Authorise completeReferralAlt=Complete the transaction completeReferralTitle=Complete the transaction cancelReferral=Cancel cancelReferralAlt=Cancel the transaction cancelReferralTitle=Cancel the transaction redirectingToOpal=Processing transaction...please wait sendingMethodData=Processing transaction...please wait redirectingToACS=Contacting your card issuer...please wait manAuthDialogTitle=Manual Authorisation returnText=Returning to merchant site... progressHeader= progressText=Processing... processingTransaction=Processing your transaction...please wait selectPaymentMethod=Select selectPaymentMethodAlt=Select (Alt[+Shift]+S) selectPaymentMethodTitle=Select (Alt[+Shift]+S) payPageTitle=Complete your order - Barclaycard Checkout payPageHeading=Details of your order indexTitle=Barclaycard - PayPage manualAuthTitle=Manual Authorisation Required manualAuthRequired=Manual Authorisation Required noJavaScript=Please click 'Continue' to process your order noJavaScriptContinueMessage=We have detected Javascript is disabled in your browser. Please click the button below to return to the Merchant site noJavaScriptContinueButton=Continue noJavaScriptFooterMessage=You are seeing this additional page as we have detected that you have Javascript disabled, this will not affect the completion of your order

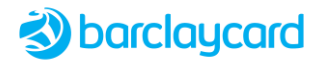

tooltipCardType=Select the type of your card tooltipCardholderName=Enter your name as it appears on your card tooltipCardNumber=The long number on your card tooltipExpiryDateMonth=The month of your expiry date tooltipExpiryDateYear=The year of your expiry date tooltipExpiryDynamicDate=The month and year of your expiry date tooltipStartDateMonth=The month of your start date tooltipStartDateYear=The year of your start date tooltipStartDynamicDate=The month and year of your start date tooltipIssue=Required for some cards tooltipCsc=The Card Security Code is either the last three digits on the signature strip, or the four digit code found above the card number on the front tooltipOptionalCsc=The Card Security Code is either the last three digits on the signature strip, or the four digit code found above the card number on the front if this security feature is available on the card validation.cardholderNameRequired=Please enter your cardholder name validation.cardholderNameTooLong=Cardholder name too long, max length \: 45 validation.cardholderNameCharacters=Cardholder name may only contain alphanumeric characters, apostrophes, hyphens, and full stops validation.panEmpty=Please enter your card number validation.panValid=Please enter a valid card number validation.panNotNumeric=Card numbers may only contain numeric digits validation.panTooLong=Card number too long, max length\: 19 validation.panTooShort=Card number too short, min length\: 13 validation.startNotNumeric=Start date must only be numeric digits validation.startMonthNotNumeric=Start month must only be numeric digits validation.startYearNotNumeric=Start year must only be numeric digits validation.expiryNotNumeric=Expiry date must only be numeric digits validation.expiryMonthNotNumeric=Expiry month must only be numeric digits validation.expiryYearNotNumeric=Expiry year must only be numeric digits validation.startInvalidLength=Start date length is invalid validation.startYearInvalidLength=Start year length is invalid validation.startInvalidDate=Start date is invalid validation.startInvalidMonth=Start month is invalid validation.startInvalidYear=Start year is invalid validation.expiryInvalidLength=Expiry date length is invalid validation.expiryYearInvalidLength=Expiry year length is invalid validation.expiryInvalidDate=Expiry date is invalid validation.expiryInvalidMonth=Expiry month is invalid validation.expiryInvalidYear=Expiry year is invalid validation.issueNotNumeric=Issue must only contain numeric characters validation.issueToolong=Issue number too long, max length\: 2 validation.invalidIssue=Issue should be numeric and not beyond 2 digits validation.cscNotNumeric=Card Security Code must only contain numeric characters validation.cscTooShort=Card Security Code too short, minimum length \: 3 validation.cscTooLong=Card Security Code too long, max length \: 4 validation.cscInvalid=Please enter a valid card security code validation.addressNotNumeric=Address must contain numeric characters validation.postCodeNotNumeric=Post code must contain numeric characters validation.expiryYearMonth=Expiry year and expiry month must both be entered validation.expiryDateMandatory=You must enter an expiry date validation.startDateMandatory=You must enter a start date validation.startYearMonth=Start year and start month must both be entered validation.invalidAuthCode=Please enter a valid auth code validation.defaultValidationError=There is a problem with your payment details validation.invalidCardType=Invalid card type for card number entered validation.invalidCardTypeSelected=Please select a valid card type validation.disabledCardType=We are unable to process cards of this type validation.notDetectedCardType=We are unable to process cards of this type errorIcon=../images/msg\_error.gif errorIcon DESKTOP=../images/msg error.gif errorIcon MOBILEPHONE=../images/msg error.gif errorIcon TABLET=../images/msg error.gif errorIconText=Error:

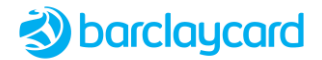

errorIconAltText=Error. infoIcon=../images/info.png infoIcon DESKTOP=../images/info.png infoIcon MOBILEPHONE=../images/info.png infoIcon TABLET=../images/info.png infoIconText=Information closeIcon=../images/closeIcon.png closeIcon DESKTOP=../images/closeIcon.png closeIcon MOBILEPHONE=../images/closeIcon.png closeIcon TABLET=../images/closeIcon.png closeIconText=Close validation.solvese.2=The expiry date is too far into the future validation.solvese.02=The expiry date is too far into the future validation.solvese.3=The start date is in the future validation.solvese.03=The start date is in the future validation.solvese.4=The start date you entered was not valid validation.solvese.04=The start date you entered was not valid validation.solvese.5=The expiry date precedes the card's start date validation.solvese.13=The card number you entered was invalid validation.solvese.16=The card number you entered was not correct validation.solvese.17=The card has expired validation.solvese.55=The card number you entered is too long validation.solvese.56=The issue number you entered is incorrect validation.solvese.90=The card number you entered was invalid validation.solvese.91=You entered an invalid date validation.solvese.93=You entered an invalid issue number validation.solvese.94=Invalid issue number validation.solvese.aj=The Card Security Code contained non-numeric characters validation.solvese.as=You entered a Card Security Code when one was not required validation.solvese.at=A Card Security Code was not supplied validation.solvese.aw=The Card Security Code you entered was not the correct length validation.solvese.ba=You entered invalid characters in the card number validation.solvese.a8=The card may only be swiped or be presented in a Chip-and-Pin transaction validation.solvese.SC.17=Card Expiry date invalid validation.solvese.SC.CARD-10=Card not recognised validation.solvese.SC.16=Invalid card number validation.solvese.WPAY-6=Invalid transaction state validation.solvese.WPAY-8=Invalid card number validation.solvese.WPAY-9=Unable to validate card details validation.solvese.WPAY-11=A required field is missing validation.solvese.WPAY-66=VISA Checkout is currently unavailable. Please use a different payment method validation.solvese.EMIS-AG-3=Error processing payment. Payment not successful Controller.Info.MaxAttempts=Maximum attempts reached for card Controller.Info.ValidationUnsuccessful=Validation Not Successful PayerAuth.Error.CouldNotAuthenticate=Could not connect to payer authentication service, please try later PayerAuth.Error.DigestsDidNotMatch=Digests did not match, setting status to Payer Authentication Failed PayerAuth.Error.AuthenticationFailed=Payer Authentication failed Auth.Error.CouldNotAuthorise=Could not connect to payment service, please try later Response.Message.PayerAuthSuccess=Payer Authentication was successful Response.Message.PayerAuthAttempted=Payer Authentication was attempted but did not succeed Response.Message.PayerAuthNotEnrolled=Payer Authentication was attempted but the card is not enrolled Response.Message.PayerAuthFailed=Payer Authentication failed Response.Message.UserCancelledNoJS=User Cancelled Transaction Response.Message.AuthFailedInternalError=Authorisation failed, internal error Response.Message.CardValidated=Card Validated Response.Message.TokenNotAllowed=Token not allowed Response.Message.TokenRequired=Token required Response.Message.ProblemProcessingToken=Error with token Response.Message.NoSemafoneSessions=Currently unable to accept card details keyed into the phone dccPageTitle=PayPage - Currency Choice

# Solution of the second second seco

dccHeaderText= dccSubHeaderText=Dynamic Currency Conversion (DCC) Screen dccTotal=Total dccMarginText=1 %s = %s %s | Margin %s poundSymbol=£ nonAscii=Â dccCardHolderCurrencyText=Pay dccMarginRateText=%s standard international margin dccCardHolderCurrencyDetails=Exchange rate of %s is based on %s as of %s. Cardholder choice is final. The DCC service is provided by %s in association with %s dccMasterCardAdditionalDetails=I have chosen not to use the Mastercard currency conversion process and agree that I will have no recourse against Mastercard concerning the currency conversion or its disclosure dccMerchantCurrency=Pay dccMerchantCurrencyDetails=Any fees and exchange rates are determined by your card issuer dccInformationalMessage=You may pay for this transaction in your home currency dccCardHolderDisclosure=Make sure you understand the costs of currency conversion as they may be different depending on whether you select your home currency or the transaction currency dccFooterText= dccError=Choose a currency dccSelectionError=Please Select an option below dccInitialRecurringWarning=Please note: This is a recurring payment and all future payments will be made in the currency you've selected dccInitialInstalmentWarning=Please note: This is an instalment payment and all future payments will be made in the currency you've selected dccReceiptInitialRecurringInstalmentWarning=Please note: This transaction and all future payments will be made in %s pleaseSelectLabel=(Please select) expiryMonthLabel=Month expiryYearLabel=Year startMonthLabel=Month startYearLabel=Year expiryMonthLongLabel=Expiry Month expiryYearLongLabel=Expiry Year startMonthLongLabel=Start Month startYearLongLabel=Start Year spinner=../images/ajax-loader-grey.gif spinnerAlt=Progress spinner animation helpCardType=The type of your card helpCardholderName=Your name as it appears on your card helpCardNumber=The long number on your card helpExpiryDate=The month and year of your expiry date helpStartDate=The month and year of your start date helpIssue=Required for some cards helpCsc=The Card Security Code is either the last three digits on the signature strip, or the four digit code found above the card number on the front cscImageAlt=Printed on the signature strip on the back or on the front of the card masked=\*\*\*\* \*\*\*\* \*\* edccReceiptDisclaimer=I have been offered a choice of currencies and agree to pay in %s. My choice is final.Dynamic Currency Conversion is offered by the merchant edccReceiptRetainNote=Retain this copy for statement verification edccReceiptIssueText=Issues with this transaction? edccReceiptHelp=help text %s edccAccountNumberText=Account Number cscImageUrl=../images/cscLocation.png cscImageUrl DESKTOP=../images/cscLocation.png cscImageUrl MOBILEPHONE=../images/cscLocation.png cscImageUrl TABLET=../images/cscLocation.png CARD=Pay by credit or debit card PAY PAL=Pay using your PayPal account KLARNA=Pay using your Klarna account ALIPAY=Pay using your Alipay account V\_ME=Pay using your V.Me eWallet

MASTER\_PASS=Pay using your MasterPass eWallet

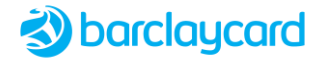

IDEAL=Pay using your iDeal account GIRO PAY=Pay using your GiroPay account SOFORT=Pay using your SoFort account SOFORT AT=Pay using your SoFort AT account SOFORT IT=Pay using your SoFort IT account EDANKORT=Pay using your eDankort account DANKORT=Pay using your Dankort account MISTER CASH=Pay using your Mister Cash account PBBA=Pay using Pay By Bank App GOOGLE PAY=Pay using Google Pay labelCARD=Credit or debit card labelPAY PAL=PayPal labelKLARNA=Klarna labelALIPAY=Alipay labelV ME=V.Me labelMASTER PASS=MasterPass labelIDEAL=iDeal labelGIRO PAY=GiroPay labelSOFORT=SoFort labelSOFORT AT=SoFortAT labelSOFORT IT=SoFortIT labelEDANKORT=eDankort labelDANKORT=Dankort labelMISTER CASH=Mister Cash labelPBBA=Pay By Bank App imageUrlCARD=../images/logo ccards.gif imageUrlGOOGLE PAY=../images/logo googlepay.svg imageUrlKLARNA=../images/logo klarna.svg imageUrlPAY PAL=../images/logo paypal.png imageUrlALIPAY=../images/logo alipay.jpg imageUrlV ME=../images/markVme.png imageUrlIDEAL=../images/logo ideal.png imageUrlGIRO PAY=../images/logo giropay.png imageUrlSOFORT=../images/logo sofort de.png imageUrlSOFORT AT=../images/logo sofort at.png imageUrlSOFORT IT=../images/logo sofort it.png imageUrlEDANKORT=../images/logo edankort.png imageUrlDANKORT=../images/logo dankort.png imageUrlMISTER CASH=../images/logo mistercash.png imageUrlCARD DESKTOP=../images/logo ccards.gif imageUrlPBBA=../images/logo pbba.png imageUrlGOOGLE\_PAY\_DESKTOP=../images/logo\_googlepay.svg imageUrlKLARNA\_DESKTOP=../images/logo\_klarna.svg imageUrlPAY\_PAL\_DESKTOP=../images/logo\_paypal.png imageUrlPAYPAL ACCEPTANCE=../images/markPayPal.png imageUrlALIPAY DESKTOP=../images/logo alipay.jpg imageUrlIDEAL DESKTOP=../images/logo ideal.png imageUrlGIRO PAY DESKTOP=../images/logo giropay.png imageUrlSOFORT DESKTOP=../images/logo sofort de.png imageUrlSOFORT AT DESKTOP=../images/logo sofort at.png imageUrlSOFORT IT DESKTOP=../images/logo sofort it.png imageUrlEDANKORT DESKTOP=../images/logo\_edankort.png imageUrlDANKORT DESKTOP=../images/logo dankort.png imageUrlMISTER CASH DESKTOP=../images/logo mistercash.png imageUrlCARD MOBILEPHONE=../images/logo ccards.gif imageUrlPBBA DESKTOP=../images/logo pbba.png imageUrlGOOGLE PAY MOBILEPHONE=../images/logo googlepay.svg imageUrlKLARNA MOBILEPHONE=../images/logo klarna.svg imageUrlPAY PAL MOBILEPHONE=../images/logo paypal.png imageUrlALIPAY MOBILEPHONE=../images/logo alipay.jpg imageUrlIDEAL MOBILEPHONE=../images/logo\_ideal.png imageUrlGIRO PAY MOBILEPHONE=../images/logo giropay.png imageUrlSOFORT MOBILEPHONE=../images/logo sofort de.png imageUrlSOFORT AT MOBILEPHONE=../images/logo sofort at.png

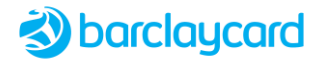

imageUrlSOFORT IT MOBILEPHONE=../images/logo sofort it.png imageUrlEDANKORT MOBILEPHONE=../images/logo edankort.png imageUrlDANKORT MOBILEPHONE=../images/logo dankort.png imageUrlMISTER CASH MOBILEPHONE=../images/logo mistercash.png imageUrlPBBA MOBILEPHONE=../images/logo pbba.png imageUrlCARD TABLET=../images/logo ccards278x43.png imageUrlGOOGLE PAY TABLET=../images/logo googlepay.svg imageUrlKLARNA TABLET=../images/logo klarna.svg imageUrlPAY PAL TABLET=../images/logo paypal.png imageUrlALIPAY TABLET=../images/logo alipay.jpg imageUrlIDEAL TABLET=../images/logo ideal.png imageUrlGIRO PAY TABLET=../images/logo giropay.png imageUrlSOFORT TABLET=../images/logo sofort de.png imageUrlSOFORT AT TABLET=../images/logo sofort at.png imageUrlSOFORT IT TABLET=../images/logo sofort it.png imageUrlEDANKORT TABLET=../images/logo edankort.png imageUrlDANKORT TABLET=../images/logo dankort.png imageUrlMISTER CASH TABLET=../images/logo mistercash.png imageUrlMASTER PASS=../images/logo masterpass.png imageUrlPBBA TABLET=../images/logo pbba.png imageUrlMASTER PASS DESKTOP=../images/logo masterpass.png imageUrlMASTER PASS MOBILEPHONE=../images/logo masterpass.png imageUrlMASTER PASS TABLET=../images/logo masterpass.png imageUrlMASTER PASS MARK=../images/logo masterpass2.png imageUrlVISA CHECKOUT=../images/acc 99x34 wht01.png imageUrlVISA CHECKOUT DISABLED=../images/POS horizontal 99x34 dis01.png paymentMethodMarkImageLocation.MASTER PASS=../images/logo masterpass2.png paymentMethodError=Please choose a payment method AlternativePaymentNoJavascript=Payment method is not available due to your browser settings basketQuantity=Quantity basketItem=Item basketPrice=Price basketSubTotal=Total basketTotal=Amount logo=../images/barclaycard.png logo DESKTOP=../images/barclaycard.png logo MOBILEPHONE=../images/barclaycard.png logo TABLET=../images/barclaycard.png logoText=barclaycard helpIcon=../images/helpIcon.gif cardTypeEndingIn=ending in cardTypeExpires=Expires cardTypeExpiryDateFormat=MMM yyyy cardTypeMissing=No Card cardTypeVLabel=Visa cardTypeVAlt=Visa Card cardTypeVImageUrl=../images/cards/visa-logo cardTypeXLabel=Visa Debit cardTypeXAlt=Visa Debit Card cardTypeXImageUrl=../images/cards/visa-logo cardTypeELabel=Visa Electron cardTypeEAlt=Visa Electron Card cardTypeEImageUrl=../images/cards/visa-logo cardTypePLabel=Visa Corporate/Purchasing cardTypePAlt=Visa Corporate/Purchasing Card cardTypePImageUrl=../images/cards/visa-logo cardTypeRLabel=Mastercard Commercial Debit/PrePaid/Debit cardTypeRAlt=Mastercard Commercial Debit/PrePaid/Debit Card cardTypeRImageUrl=../images/cards/mastercard-logo cardTypeQLabel=Mastercard Purchasing/Commercial/Fleet/Park cardTypeQAlt=Mastercard Purchasing/Commercial/Fleet/Park Card cardTypeQImageUrl=../images/cards/mastercard-logo cardTypeMLabel=Mastercard

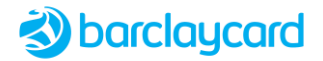

cardTypeMAlt=Mastercard cardTypeMImageUrl=../images/cards/mastercard-logo cardTypeSLabel=Maestro cardTypeSAlt=Maestro Card cardTypeSImageUrl=../images/cards/maestro cardTypeOLabel=Maestro cardTypeOAlt=Maestro Card cardTypeOImageUrl=../images/cards/maestro cardTypeALabel=Amex cardTypeAAlt=American Express Card cardTypeAImageUrl=../images/cards/amex-logo cardTypeBLabel=Amex Purchasing cardTypeBAlt=American Express Purchasing Card cardTypeBImageUrl=../images/cards/amex-logo cardTypeULabel=UnionPay cardTypeUAlt=UnionPay Card cardTypeUImageUrl=../images/cards/upi-card cardTypeUCLabel=UPI Credit cardTypeUCAlt=UPI Credit Card cardTypeUCImageUrl=../images/cards/upi-card cardTypeUDLabel=UPI Debit cardTypeUDAlt=UPI Debit Card cardTypeUDImageUrl=../images/cards/upi-card cardTypeUPLabel=UPI PrePaid cardTypeUPAlt=UPI PrePaid Card cardTypeUPImageUrl=../images/cards/upi-card cardTypeWLLabel=Business Account cardTypeWLAlt=Business Account Card cardTypeWLImageUrl=../images/cards/worldLine-logo cardTypeILabel=Discover cardTypeIAlt=Discover Card cardTypeIImageUrl=../images/cards/discover-logo cardTypeJLabel=JCB cardTypeJAlt=JCB Card cardTypeJImageUrl=../images/cards/jcb-logo cardTypeDLabel=Diners cardTypeDAlt=Diners Card cardTypeDImageUrl=../images/cards/dci-logo cardTypeUnknownLabel=Card cardTypeUnknownAlt=Card cardTypeUnknownImageUrl=../images/cards/unknown-card-curved newCardLink=Change newCardLinkTitle=Click to use a different card verifiedByVisaAltText=VERIFIED By VISA secureByVisaAltText=SECURE By VISA secureByVisaImgUrl=../images/markVisa mastercardIdCheckAltText=Mastercard ID Check mastercardIdCheckImgUrl=../images/markMastercard mastercardSecureCodeAltText=Mastercard SecureCode amexSafeKeyAltText=AMERICAN EXPRESS SafeKey amexSafeKeyImgUrl=../images/markAmex googlePayAltText=Google Pay googlePayImgUrl=../images/markGooglePay.svg upiAltText=UnionPay International upiImgUrl=../images/markUpi jcbJsecureAltText=JCB J/Secure jcbJsecureImgUrl=../images/markJCB masterpassAltText=Masterpass visaCheckoutAltText=Visa Checkout visaCheckoutUnavailableMsg=VISA Checkout is currently unavailable. Please use a different payment method payPalAltText=PayPal payerAuthIframeTitle=Authenticate your card transaction browserInfoTitle=Processing your order

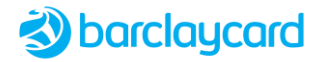

```
acsPostTitle=Contacting card issuer - Barclaycard Checkout
acsHeading=Contacting card issuer
cscTitle=Card Security Code - Barclaycard Checkout
cscHeading=Card Security Code
dccHeading=Choose a payment option
dccMerchantText=The exchange rate is provided by %s as of %s. The DCC service is provided by the
merchant
facesReturnTitle=Return to shop - Barclaycard Checkout
facesReturnHeading=Return to Merchant site
indexHeading=PayPage
opalPostTitle=PayPage - Barclaycard
opalPostHeading=PayPage
sermepaPostTitle=PayPage - Barclaycard
sermepaPostHeading=PayPage
webRedirectTitle=PayPage - Barclaycard
webRedirectHeading=PayPage
progressIgnore=Please ignore the following elements whilst completing the form
submitOrderButtonHelp=Buttons will be disabled if the What's this? link clicked. Click on the
Close link to make the buttons active
basketSummary=List of items to be purchased including the price, quantity and sub-totals
indicateRequiredFieldsMessage1=Mandatory fields are marked with an asterisk (
requiredIndicator=*
optionalIndicator=If applicable
indicateRequiredFieldsMessage2=)
cardTypeNotFoundInlineMsg=Card type not accepted
cardTypeNotFoundTopMsg=Card type not accepted
cardTypeErrorInlineMsg=Card type not accepted
cardTypeErrorTopMsg=An error has occurred with your card type. Please try again
verifyErrorTopMsg=Please click %1$s then click %2$s
#ISO3166 Country Names
AFG=Afghanistan
ALA=\u00c5land Islands
ALB=Albania
DZA=Algeria
ASM=American Samoa
AND=Andorra
AGO=Angola
AIA=Anguilla
ATA=Antarctica
ATG=Antiqua and Barbuda
ARG=Argentina
ARM=Armenia
ABW=Aruba
AUS=Australia
AUT=Austria
AZE=Azerbaijan
BHS=Bahamas
BHR=Bahrain
BGD=Bangladesh
BRB=Barbados
BLR=Belarus
BEL=Belgium
BLZ=Belize
BEN=Benin
BMU=Bermuda
BTN=Bhutan
BOL=Bolivia, Plurinational State of
BES=Bonaire, Saint Eustatius and Saba
BIH=Bosnia and Herzegovina
BWA=Botswana
BRA=Brazil
IOT=British Indian Ocean Territory
BRN=Brunei Darussalam
BGR=Bulgaria
```

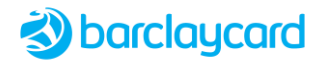

BFA=Burkina Faso BDI=Burundi KHM=Cambodia CMR=Cameroon CAN=Canada CPV=Cape Verde CYM=Cayman Islands CAF=Central African Republic TCD=Chad CHL=Chile CHN=China CXR=Christmas Island CCK=Cocos (Keeling) Islands COL=Colombia COM=Comoros COG=Congo COK=Cook Islands COD=Congo, The Democratic Republic of the CRI=Costa Rica CIV=C\u00f4te d'Ivoire HRV=Croatia CUB=Cuba CUW=Cura\u00e7ao CYP=Cyprus CZE=Czech Republic DNK=Denmark DJI=Djibouti DMA=Dominica DOM=Dominican Republic ECU=Ecuador EGY=Egypt SLV=El Salvador GNQ=Equatorial Guinea ERI=Eritrea EST=Estonia ETH=Ethiopia FLK=Falkland Islands (Malvinas) FRO=Faroe Islands FJI=Fiji FIN=Finland FRA=France GUF=French Guiana PYF=French Polynesia ATF=French Southern Territories GAB=Gabon GMB=Gambia GEO=Georgia DEU=Germany GHA=Ghana GIB=Gibraltar GRC=Greece GRL=Greenland GRD=Grenada GLP=Guadeloupe GUM=Guam GTM=Guatemala GGY=Guernsey GIN=Guinea GNB=Guinea-Bissau GUY=Guyana HTI=Haiti VAT=Holy See (Vatican City State) HND=Honduras HKG=Hong Kong

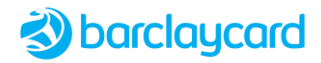

HUN=Hungary ISL=Iceland IND=India IDN=Indonesia IRN=Iran, Islamic Republic of IRQ=Iraq IRL=Ireland IMN=Isle of Man ISR=Israel ITA=Italy JAM=Jamaica JPN=Japan JEY=Jersey JOR=Jordan KAZ=Kazakhstan KEN=Kenya KIR=Kiribati PRK=Korea, Democratic People's Republic of KOR=Korea, Republic of KWT=Kuwait KGZ=Kyrgyzstan LAO=Lao People's Democratic Republic LVA=Latvia LBN=Lebanon LSO=Lesotho LBR=Liberia LBY=Libya LIE=Liechtenstein LTU=Lithuania LUX=Luxembourg MAC=Macao MKD=Macedonia, The former Yugoslav Republic of MDG=Madagascar MWI=Malawi MYS=Malaysia MDV=Maldives MLI=Mali MLT=Malta MHL=Marshall Islands MTQ=Martinique MRT=Mauritania MUS=Mauritius MYT=Mayotte MEX=Mexico FSM=Micronesia, Federated States of MDA=Moldova, Republic of MCO=Monaco MNG=Mongolia MNE=Montenegro MSR=Montserrat MAR=Morocco MOZ=Mozambique MMR=Myanmar NAM=Namibia NRU=Nauru NPL=Nepal NLD=Netherlands NCL=New Caledonia NZL=New Zealand NIC=Nicaragua NER=Niger NGA=Nigeria NIU=Niue NFK=Norfolk Island

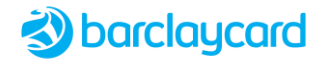

MNP=Northern Mariana Islands NOR=Norway OMN=Oman PAK=Pakistan PLW=Palau PSE=Palestinian Territory, Occupied PAN=Panama PNG=Papua New Guinea PRY=Paraguay PER=Peru PHL=Philippines PCN=Pitcairn POL=Poland PRT=Portugal PRI=Puerto Rico QAT=Qatar REU=R\u00e9union ROU=Romania RUS=Russian Federation RWA=Rwanda BLM=Saint Barth\u00e9lemy SHN=Saint Helena, Ascension and Tristan da Cunha KNA=Saint Kitts and Nevis LCA=Saint Lucia MAF=Saint Martin (French part) SPM=Saint Pierre and Miquelon VCT=Saint Vincent and the Grenadines WSM=Samoa SMR=San Marino STP=Sao Tome and Principe SAU=Saudi Arabia SEN=Senegal SRB=Serbia SYC=Seychelles SLE=Sierra Leone SGP=Singapore SXM=Sint Maarten (Dutch part) SVK=Slovakia SVN=Slovenia SLB=Solomon Islands SOM=Somalia ZAF=South Africa SGS=South Georgia and the South Sandwich Islands SSD=South Sudan ESP=Spain LKA=Sri Lanka SDN=Sudan SUR=Suriname SJM=Svalbard and Jan Mayen SWZ=Swaziland SWE=Sweden CHE=Switzerland SYR=Syrian Arab Republic TWN=Taiwan, Province of China TJK=Tajikistan TZA=Tanzania, United Republic of THA=Thailand TLS=Timor-Leste TGO=Togo TKL=Tokelau TON=Tonga TTO=Trinidad and Tobago TUN=Tunisia TUR=Turkey

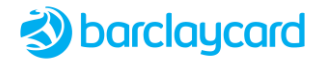

TKM=Turkmenistan TCA=Turks and Caicos Islands TUV=Tuvalu UGA=Uganda UKR=Ukraine ARE=United Arab Emirates GBR=United Kingdom USA=United States VGB=Virgin Islands, British VIR=Virgin Islands, U.S. URY=Uruguay UZB=Uzbekistan VUT=Vanuatu VEN=Venezuela, Bolivarian Republic of VNM=Viet Nam WLF=Wallis and Futuna ESH=Western Sahara YEM=Yemen ZMB=Zambia ZWE=Zimbabwe #Month abbreviations JANUARY=Jan FEBRUARY=Feb MARCH=Mar APRIL=Apr MAY=Mav JUNE=Jun JULY=Jul AUGUST=Aug SEPTEMPBER=Sep OCTOBER=Oct NOVEMBER=Nov DECEMBER=Dec Semafone.Error.CouldNotRetrieveCardDetails=Could not retrieve card details. Payment not successful learnMore=Learn More UrlVBV=https://www.visaeurope.com/making-payments/verified-by-visa UrlSBV=https://www.visa.co.uk/about-visa/visa-in-europe.html UrlMCIDC=https://www.mastercard.co.uk/en-gb/issuers/safety-security/identity-check.html UrlMCSC=https://www.mastercard.co.uk/en-gb/frequently-asked-questions.html#securecode UrlAMEX=https://www.americanexpress.com/uk/content/benefits/safekey/faqs.html?linknav=uksecuritycentre-safekey-faq UrlGooglePay=https://pay.google.com UrlUPI= UrlJCB= UrlPAY\_PAL=https://www.paypal.com/uk/cgi-bin/webscr?cmd=xpt/cps/popup/OLCWhatIsPayPal-outside UrlMASTER PASS=https://www.mastercard.com/mc us/wallet/learnmore/en/GB tellMeMore=Tell me more continue=Continue redirectingToACSNoJS=We're authenticating your transaction. Please click the Continue button to proceed redirectingToACSHeading=Contacting your card issuer noJavaScriptReturnButton=Return to Merchant site noJavaScriptReturnToMerchantMessage=We have detected Javascript is disabled in your browser. Please follow the instructions above. Clicking the button below before your payment is completed may result in a cancelled transaction noJavaScriptNotificationHeading=Your transaction is almost complete noJavaScriptClickReturnToMerchant=Please click the Return to Merchant site button below to continue noJavaScriptReturnText=To return to the Merchant site, please click the Continue button below paymentDetailsFooterSummary=Payment Summary surchargeHeader=Please note, some credit cards attract a surcharge which can vary according to the type of credit card used. Debit cards do not attract a surcharge surchargeHeaderIconAlt=Accepted card types acceptedCardTypeText=Accepted Card Types and surcharges: updateTotal=Update Total

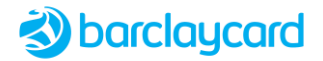

updateTotalErrorTopMsg=Please click %1\$s then click %2\$s updateTotalEmptyTopMsg=Please select a card type and click %1\$s again cardTypeDetectedHelp=The Card Type as detected from Card Number # EDCC Receipt fields edccReceiptHeading=EDCC Receipt transactionDate=Transaction Date/Time: %1\$s authorisationCodeText=Authorisation Code: authorisationCode=%1\$s transactionAmountText=Transaction Amount: transactionAmount=%1\$s %2\$s originalAmount=Original amount: %1\$s %2\$s exchangeRate=Exchange Rate: %1\$s margin=Margin: %1\$s dccSource=DCC Source: %1\$s merchantCountry=Merchant Country: %1\$s edccReceiptReturnButton=Return to merchant merchantNameHeading=Merchant transactionTypeCard=Card transactionTypeHeading=Transaction Type dateFormat=dd/MM/yyyy dccErrorFromCurrency=From currency value not found dccErrorToCurrency=To currency value not found dccErrorMarginRate=Margin rate values not found dccErrorExchangeRate=Exchange Rate not found dccDetailsNotFound=DCC details not found expiryMonthPlaceholder= expiryYearPlaceholder= errorMsgIcon=../images/dcc error.png startAndExpiryMonthMMFormatPlaceholder=mm startAndExpiryMonthMMMFormatPlaceholder=mmm startAndExpiryYearYYFormatPlaceholder=yy startAndExpiryYearYYYYFormatPlaceholder=yyyy startAndExpiryYearYYYYFormatPlaceholderConcatenate=or btnStatusEnabledText=button is enabled btnStatusDisabledText=button is disabled, please enter valid details whatIsCSCInlineAdditionalInformation=opens inline whatIsCSCPopupAdditionalInformation=opens as pop-up accessKeyAnnouncement=Click Complete purchase to complete your purchase, or Cancel to go back errorAlert=Error: errorMessageCountText=There are {0} error(s) on the page errorSummaryText=Error: vbvAcceptanceMark=Payments Secure with Visa mcAcceptanceMark=Safe Shopping with Mastercard ID Check amexAcceptanceMark=American Express SafeKey Payments Accepted upiAcceptanceMark=UnionPay International jcbAcceptanceMark=J/Secure Payments Accepted googlepayAcceptanceMark=Google Pay Payments Accepted paypalAcceptanceMark=PayPal - Learn More masterpassAcceptanceMark=Masterpass -

### 5.1.2 Property File Notes

| Text label     | Description                                                                                                    |
|----------------|----------------------------------------------------------------------------------------------------|
| headerText     | Text to appear in header above Card Entry Panel (HTML only rendered when this is not empty)                                |
| cardPanelText  | Text to appear after payment details legend but before any card related fields (HTML only rendered when this is not empty) |
| footerText     | Text to appear after the buttons (HTML only rendered when this is not empty)                                               |
| progressHeader | Header text displayed on progress dialog box                                                                               |

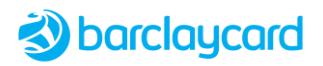

| Text label        | Description                                                                                                    |
|-------------------|----------------------------------------------------------------------------------------------------|
| cardType%Label    | The value of cardType%Label needs to match the CardOptions attribute "type" defined in the store configuration file; where % is the Card ID as defined in Barclaycard Smartpay. |
|                   | E.g. cardTypeBLabel=Amex Purchasing                                                                                                    |
| cardType%ImageUrl | The URL for the icon that appears to the right of the card number on the Payment Page; where % is the Card ID as defined in Barclaycard Smartpay.                               |
|                   | E.g.cardTypeBImageUrl=/images/cards/American-express-curved-32px.png                                                                                                    |
| cardType%Alt      | The alternative text description shown when the card image cannot be displayed; where $\%$ is the Card ID as defined in Barclaycard Smartpay.                                   |
|                   | E.g.cardTypeBAlt=American Express Purchasing Card                                                                                                    |

# 5.2 Internationalisation Language Support

The Payment Page and its error pages can support different languages on a per-store basis by specifying the locale in the store configuration file. Please discuss your requirements with your consultant, who can assist you in configuring the key-value pairs described in the table above to their respective localised values.

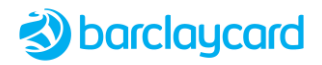

# Chapter 6 CSS Classes and IDs

There are a number of CSS classes and IDs that you can customise in the style sheets, which enable you to format HTML tags in different ways.

Classes apply to multiple elements of a page, and when used in a CSS file they consist of the class name preceded by a dot (.), followed by HTML tags in {} brackets as shown below:

.classname {html tag}

IDs apply to only one element on each page. They consist of the ID name preceded by a hash (#) and are followed by html tags in {} brackets as shown below:

#IDname {html tag}

All the following Classes and IDs are specified in paypage.jsp (which can be found in PayPageST-n.nn.nnn.war\pages\).

### 6.1 Classes

| Class Name                         | Description                                                               |
|------------------------------------|---------------------------------------------------------------------------|
| acceptanceMark                     | Accepted scheme marker                                                    |
| acceptanceMarkImg                  | Accepted scheme marker image file                                         |
| acceptanceMarkLink                 | Accepted scheme marker link                                               |
| acceptedCardLogoImg                | Accepted card logo image                                                  |
| basketFooter                       | Payment basket footer                                                     |
| basketItemFooter                   | Item within payment basket footer                                         |
| basketItemHeader                   | Item within payment basket header                                         |
| basketItemImage                    | Image of item within payment basket header                                |
| basketItemPriceFooter              | Price of item within payment basket footer                                |
| basketItemWithImage                | Item with image within payment basket header                              |
| basketPriceHeader                  | Payment basket item price header                                          |
| basketQtyHeader                    | Payment basket item quantity header                                       |
| basketSubTotalHeader               | Payment basket sub-total header                                           |
| bodyText billingAddress            | Body text used in billing address text (name, address line1, city, etc.)  |
| bodyText footnote                  | Body text used in footnotes                                               |
| bodyText formInput                 | Body text used in form input                                              |
| bodyText formText                  | Body text used in form text                                               |
| bodyText shippingAddress           | Body text used in shipping address text (name, address line1, city, etc.) |
| bodyText visaCheckoutCardTypeValue | No longer used (Visa Checkout)                                            |
| bodyText                           | Regular body text                                                         |
| cancelButton btn secondary         | Cancel transaction button                                                 |
| cardArt image                      | Card art image file                                                       |
| cardArt spacer                     | Card art spacer                                                           |
| cardType                           | Card type                                                                 |
| cardTypeImage                      | Card type image                                                           |
| centered                           | Centres elements                                                          |

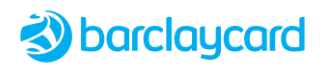

| Class Name                                       | Description                                                                                                    |
|--------------------------------------------------|----------------------------------------------------------------------------------------------------|
| chargeFooter                                     | Payment basket charges footer                                                                                                    |
| clear                                            | A clear DIV                                                                                                    |
| closeDialogIcon                                  | Hyperlink icon to close the pop-up dialog box                                                                                                    |
| dateDropDownLabel                                | Label of date selection dropdown box                                                                                                    |
| description                                      | SPAN element containing text within the label element. For web accessibility this allows an audio description of the field assuming the styling is done in an appropriate manner |
| dialogTitle                                      | Title text of pop-up                                                                                                    |
| errorCount                                       | Number of error messages in message panel                                                                                                    |
| errorText                                        | Error message text                                                                                                    |
| forceButton btn primary                          | Force card number or CSC button                                                                                                    |
| formInput csc                                    | CSC input form field                                                                                                    |
| formInput                                        | Payment Page input form field                                                                                                    |
| formLabel                                        | Payment Page form label                                                                                                    |
| formSection required                             | Required form section                                                                                                    |
| formSection surcharge                            | Surcharge form section                                                                                                    |
| formSection topRow                               | Top row of form section                                                                                                    |
| formSection visaCheckoutSurchargeWarning         | No longer used (Visa Checkout)                                                                                                    |
| formSection                                      | DIV containing all elements related to the input in paypage.jsp                                                                                                    |
| hidden                                           | Hides an element (e.g. text not displayed is available to screen readers)                                                                                                    |
| infoText                                         | Information message text                                                                                                    |
| inlineText                                       | Text displayed inline                                                                                                    |
| inlineValid                                      | Text for inline validation error                                                                                                    |
| labelHelpImg                                     | IMG element help icons on paypage.jsp                                                                                                    |
| labelHelpImgDynamic                              | Dynamic date field label help image                                                                                                    |
| legend                                           | Defines an element's caption                                                                                                    |
| link                                             | Defines a hyperlink                                                                                                    |
| link visaCheckoutChangeCard                      | No longer used (Visa Checkout)                                                                                                    |
| linkText                                         | Hyperlink text                                                                                                    |
| logo                                             | DIV surrounding logo IMG                                                                                                    |
| logolmg                                          | IMG element on paypage.jsp for logo image                                                                                                    |
| newCardButton btn-link                           | Link for new card button                                                                                                    |
| paymentMethodVISA_CHECKOUT_DISABLED              | No longer used (Visa Checkout)                                                                                                    |
| paynowButtonStatus btn primary submit-<br>PayNow | Default submit payment details button status                                                                                                    |
| required                                         | Indicator for mandatory form fields                                                                                                    |
| requiredMessage                                  | Message explaining how required fields are marked                                                                                                    |
| requiredMessagePanel                             | Panel containing required fields message                                                                                                    |
| resetButton btn secondary                        | Reset field button                                                                                                    |
| secureModeText                                   | No longer used (Semafone)                                                                                                    |
| semafoneSecureMode                               | No longer used (Semafone)                                                                                                    |

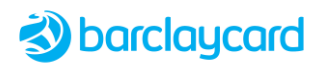

| Class Name                                                    | Description                                             |
|---------------------------------------------------------------|---------------------------------------------------------|
| subFormLabel                                                  | Style for expiry date fields (month and year)           |
| subFormLabelDynamic                                           | Dynamic date input label                                |
| submitButton btn primary submit-PayNow                        | Default submit payment details button                   |
| submit-VisaCheckout visaCheckoutButton v-<br>checkout-wrapper | No longer used (Visa Checkout)                          |
| surchargeHeaderInfo                                           | Style for list of accepted cards with surcharges        |
| surchargeHeaderSection                                        | Header style for list of accepted cards with surcharges |
| text                                                          | Tooltip text                                            |
| title                                                         | Heading title                                           |
| tooltip                                                       | SPAN element that holds the tooltip                     |
| tooltipBottom                                                 | Bottom of tooltip                                       |
| tooltipText                                                   | Tooltip text                                            |
| v-button                                                      | No longer used (Visa Checkout)                          |
| verifyButton btn primary                                      | Verify button                                           |
| visaCheckoutOptionHelp v-learn v-learn-<br>default            | No longer used (Visa Checkout)                          |
| visaCheckoutPanel                                             | No longer used (Visa Checkout)                          |
| visaCheckoutPaymentMethod                                     | No longer used (Visa Checkout)                          |
| visaCheckoutSurchargeWarning                                  | No longer used (Visa Checkout)                          |

# 6.2 IDs

The following IDs are available:

| ID Name                     | Description                                            |
|-----------------------------|--------------------------------------------------------|
| about                       | DIV holding the 'about' iFrame                         |
| about_iframe                | An iFrame holding the 'about' details                  |
| aboutMasterpass             | No longer used (Masterpass)                            |
| address                     | Customer's address                                     |
| addressLabel                | Label for address within the address panel             |
| addressPanel                | DIV holding all address details on paypage.jsp         |
| addressSection              | Address section within address panel                   |
| alertErrorlconHiddenMessage | Hidden error icon within message panel                 |
| amexAcceptanceMark          | Indicator showing American Express SafeKey is accepted |
| amexAcceptanceMarkImg       | American Express SafeKey IMG on paypage.jsp            |
| amexAcceptanceMarkLink      | Link to information on American Express SafeKey        |
| amount                      | Purchase amount                                        |
| amountLabel                 | Purchase amount label                                  |
| analyticsPanel              | Panel holding analytics.jsp                            |
| basketChargeAmount          | Payment basket charge amount                           |
| basketChargeType            | Payment basket charge type                             |
| basketHeader                | Payment basket header                                  |
| basketItemTotal             | Payment basket items total                             |

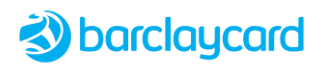

| ID Name                     | Description                                                                                                    |
|-----------------------------|----------------------------------------------------------------------------------------------------|
| basketPanel                 | Panel holding payment basket details                                                                                                    |
| basketSurchargeAmount       | Payment basket surcharge amount                                                                                                    |
| basketSurchargeAmountLabel  | Payment basket surcharge amount label                                                                                                    |
| basketSurchargeAmountPanel  | Panel holding payment basket surcharge amounts                                                                                                    |
| basketTable                 | Table showing basket details on paypage.jsp                                                                                                    |
| basketTotalAmount           | Payment basket total amount                                                                                                    |
| basketTotalAmountLabel      | Payment basket total amount label                                                                                                    |
| basketTotalAmountPanel      | Panel holding payment basket total amount details                                                                                                    |
| billingAddressCity          | Billing address city                                                                                                    |
| billingAddressCountry       | Billing address country                                                                                                    |
| billingAddressCounty        | Billing address county                                                                                                    |
| billingAddressHeader        | Billing address header                                                                                                    |
| billingAddressLine1         | Billing address line 1                                                                                                    |
| billingAddressLine2         | Billing address line 2                                                                                                    |
| billingAddressName          | Billing address name                                                                                                    |
| billingAddressPanel         | Panel holding billing address details                                                                                                    |
| billingAddressPostCode      | Billing address post code                                                                                                    |
| btnCancel                   | Cancel button                                                                                                    |
| btnGetCardType              | Get card type button                                                                                                    |
| btnSubmit                   | Submit button                                                                                                    |
| btnUpdateTotal              | Update total button                                                                                                    |
| btnVisaCheckout             | No longer used (Visa Checkout)                                                                                                    |
| cardDescription             | SPAN element containing text within the label element. For web accessibility this allows an audio description of the field assuming the styling is done in an appropriate manner |
| cardEntryForm               | Payment card details entry form                                                                                                    |
| cardEntryPanel              | Panel holding payment card details entry form                                                                                                    |
| cardholderName              | Cardholder's name                                                                                                    |
| cardholderNameDescription   | SPAN element containing text within the label element. For web accessibility this allows an audio description of the field assuming the styling is done in an appropriate manner |
| cardholderNameError         | Cardholder name error                                                                                                    |
| cardholderNameHelpPanel     | Panel holding cardholder name help                                                                                                    |
| cardholderNameLabel         | Cardholder name field label                                                                                                    |
| cardholderNameLabelHelpIcon | IMG element for cardholder name field label                                                                                                    |
| cardholderNameLabelPanel    | Panel holding cardholder name field label                                                                                                    |
| cardholderNameRequired      | Indicates if cardholder name field is mandatory                                                                                                    |
| cardholderNameSection       | DIV surrounding all cardholder name related elements                                                                                                    |
| cardholderNameToolTip       | Tool tip for cardholder name                                                                                                    |
| cardholderNameTooltipText   | Text displayed by tool tip for cardholder name                                                                                                    |
| cardNumber                  | Card number (i.e. PAN)                                                                                                    |
| cardNumberError             | Card number error                                                                                                    |

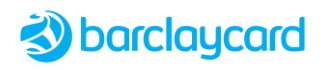

| ID Name                          | Description                                                                                                    |
|----------------------------------|----------------------------------------------------------------------------------------------------|
| cardNumberHelpPanel              | Panel holding card number name help                                                                                                    |
| cardNumberLabel                  | Card number name field label                                                                                                    |
| cardNumberLabelHelpIcon          | IMG element for card number name field label                                                                                                    |
| cardNumberLabelPanel             | Panel holding card number name field label                                                                                                    |
| cardNumberRequired               | Indicates if card number name field is mandatory                                                                                                    |
| cardNumberSection                | DIV surrounding all card number name related elements                                                                                                    |
| cardNumberToolTip                | Tool tip for card number name                                                                                                    |
| cardNumberTooltipText            | Text displayed by tool tip for card number name                                                                                                    |
| cardPanelText                    | Text displayed in payment details card panel                                                                                                    |
| cardType                         | Card type                                                                                                    |
| cardTypeDescription              | Description of card type                                                                                                    |
| cardTypeDetection                | Automatically detects card type                                                                                                    |
| cardTypeDetectionHelpPanel       | Help panel for card type detection                                                                                                    |
| cardTypeDetectionHelpPanellcon   | Icon for help panel for card type detection                                                                                                    |
| cardTypeDetectionLabel           | Label for card type detection element                                                                                                    |
| cardTypeDetectionLabelPanel      | Panel holding label for card type detection element                                                                                                    |
| cardTypeDetectionSection         | Section holding card type detection details                                                                                                    |
| cardTypeError                    | Card type error                                                                                                    |
| cardTypeHelpPanel                | Help panel for card type                                                                                                    |
| cardTypeLabel                    | Label for card type element                                                                                                    |
| cardTypeLabelHelpIcon            | Icon for help panel for card type                                                                                                    |
| cardTypeLabelPanel               | Panel holding label for card type element                                                                                                    |
| cardTypeRequired                 | Indicates if card type field is mandatory                                                                                                    |
| cardTypeSection                  | DIV surrounding all card type related elements                                                                                                    |
| cardTypeToolTip                  | Tool tip for card type name                                                                                                    |
| cardTypeTooltipText              | Text displayed by tool tip for card type name                                                                                                    |
| ссс                              |                                                                                                    |
| chargesPanel                     | Basket footer charges panel                                                                                                    |
| closeCSCDesc                     | Hyperlink used to close the CSC description dialog                                                                                                    |
| closeCSClcon                     | Icon for closeCSCDesc                                                                                                    |
| closeCSClconImg                  | IMG element for CSC icon                                                                                                    |
| closeCSCLink                     | SPAN element displaying the text of the link to close the CSC description dialog                                                                                                    |
| commands                         | Table containing command buttons                                                                                                    |
| completeCancelPanel              | Manual authorisation panel when using inline mode                                                                                                    |
| confirmCardExpiryLabel           | SPAN containing label and description                                                                                                    |
| confirmCardholderName            | Confirm cardholder's name                                                                                                    |
| confirmCardholderNameDescription | SPAN element containing text within the label element. For web<br>accessibility this allows an audio description of the field assuming the<br>styling is done in an appropriate manner |
| confirmCardholderNameError       | Confirm cardholder name error                                                                                                    |

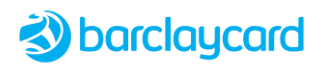

| ID Name                            | Description                                                                                                    |
|------------------------------------|----------------------------------------------------------------------------------------------------|
| confirmCardholderNameHelpPanel     | Panel holding confirm cardholder name help                                                                                                    |
| confirmCardholderNameLabel         | Confirm cardholder name field label                                                                                                    |
| confirmCardholderNameLabelHelpIcon | IMG element for confirm cardholder name field label                                                                                                    |
| confirmCardholderNameLabelPanel    | Panel holding confirm cardholder name field label                                                                                                    |
| confirmCardholderNameRequired      | Indicates if confirm cardholder name field is mandatory                                                                                                    |
| confirmCardholderNameSection       | DIV surrounding all confirm cardholder name related elements                                                                                                    |
| confirmCardholderNameToolTip       | Tool tip for confirm cardholder name                                                                                                    |
| confirmCardholderNameTooltipText   | Text displayed by tool tip for confirm cardholder name                                                                                                    |
| confirmCardLabel                   | Confirm card label                                                                                                    |
| confirmCardLabelPanel              | Panel holding card label                                                                                                    |
| confirmCardSchemePanel             | Panel holding card scheme                                                                                                    |
| confirmCardTypeLabel               | Confirm card type label                                                                                                    |
| confirmCheck1                      | Checkbox 1 input                                                                                                    |
| confirmCheck1Description           | SPAN element containing text within the label element. For web accessibility this allows an audio description of the field assuming the styling is done in an appropriate manner |
| confirmCheck1Error                 | Checkbox error                                                                                                    |
| confirmCheck1HelpPanel             | Panel holding checkbox help                                                                                                    |
| confirmCheck1Label                 | Checkbox field label                                                                                                    |
| confirmCheck1LabelHelpIcon         | IMG element for checkbox field label                                                                                                    |
| confirmCheck1LabelPanel            | Panel holding checkbox field label                                                                                                    |
| confirmCheck1Required              | Indicates if checkbox field is mandatory                                                                                                    |
| confirmCheck1Section               | DIV surrounding all checkbox related elements                                                                                                    |
| confirmCheck1ToolTip               | Tool tip for checkbox                                                                                                    |
| confirmCheck1TooltipText           | Text displayed by tool tip for checkbox                                                                                                    |
| confirmCheck2                      | Checkbox 2 input                                                                                                    |
| confirmCheck2Description           | SPAN element containing text within the label element. For web accessibility this allows an audio description of the field assuming the styling is done in an appropriate manner |
| confirmCheck2Error                 | Checkbox error                                                                                                    |
| confirmCheck2HelpPanel             | Panel holding checkbox help                                                                                                    |
| confirmCheck2Label                 | Checkbox field label                                                                                                    |
| confirmCheck2LabelHelpIcon         | IMG element for checkbox field label                                                                                                    |
| confirmCheck2LabelPanel            | Panel holding checkbox field label                                                                                                    |
| confirmCheck2Required              | Indicates if checkbox field is mandatory                                                                                                    |
| confirmCheck2Section               | DIV surrounding all checkbox related elements                                                                                                    |
| confirmCheck2ToolTip               | Tool tip for checkbox                                                                                                    |
| confirmCheck2TooltipText           | Text displayed by tool tip for checkbox                                                                                                    |
| confirmCsc                         | Confirm CSC card security code                                                                                                    |
| confirmCscApplicable               | Indicates if confirm CSC is applicable                                                                                                    |
| confirmCscApplicablePanel          | Panel holding elements for confirm CSC is applicable                                                                                                    |
| confirmCscDescLink                 | Hyperlink to CSC description popup                                                                                                    |

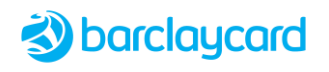

| ID Name                     | Description                                                                                                    |
|-----------------------------|----------------------------------------------------------------------------------------------------|
| confirmCscDescription       | SPAN element containing text within the label element. For web accessibility this allows an audio description of the field assuming the styling is done in an appropriate manner |
| confirmCscError             | Error message for confirm CSC                                                                                                    |
| confirmCscInlineLink        | Hyperlink to confirm CSC inline description                                                                                                    |
| confirmCscInlinePanel       | Panel holding elements for confirm CSC inline panel                                                                                                    |
| confirmCscInlineText        | Confirm CSC inline description                                                                                                    |
| confirmCscLabel             | Confirm CSC inline label                                                                                                    |
| confirmCscLabelHelpIcon     | IMG element for confirm CSC label help icon                                                                                                    |
| confirmCscLabelHelpPanel    | Panel holding elements for confirm CSC label help                                                                                                    |
| confirmCscLabelPanel        | Confirm CSC label panel                                                                                                    |
| confirmCscRequired          | Confirm CSC is required                                                                                                    |
| confirmCscSection           | Confirm CSC section                                                                                                    |
| confirmCscToolTip           | Confirm CSC tooltip                                                                                                    |
| confirmCscTooltipText       | Confirm CSC tooltip text                                                                                                    |
| confirmPaymentDetailsHeader | SPAN for payment details header                                                                                                    |
| confirmPaymentDetailsPanel  | DIV containing all related elements for payment details                                                                                                    |
| confirmWhatIsCSCInlineLink  | Hyperlink to inline 'What is CSC' text                                                                                                    |
| confirmWhatIsCSCLink        | Hyperlink to 'What is CSC' popup                                                                                                    |
| crLabel-span                | No longer used (Semafone Call Reference label)                                                                                                    |
| csc                         | Card Security Code                                                                                                    |
| cscApplicable               | Indicates if CSC is applicable                                                                                                    |
| cscApplicablePanel          | Panel holding elements for CSC applicable                                                                                                    |
| cscBottomImage              | Any other image on the cscDialog after the cscRightImage                                                                                                    |
| cscDescLink                 | 'What is CSC' link which is used to open the CSC help popup                                                                                                    |
| cscDescription              | Description of CSC                                                                                                    |
| cscDescriptionBody          | DIV element for CSC text description and images                                                                                                    |
| cscDialog                   | DIV element containing CSC description dialog                                                                                                    |
| cscDialogContent            | Contents of CSC description popup                                                                                                    |
| cscDialogTitle              | Title of CSC description popup                                                                                                    |
| cscError                    | Invalid CSC error message                                                                                                    |
| cscHeading                  | DIV surrounding h1 on cscDialog.jsp                                                                                                    |
| cscImage                    | IMG element on cscDialog.jsp                                                                                                    |
| cscInlineLink               | Hyperlink to CSC inline description                                                                                                    |
| cscInlinePanel              | Panel containing CSC inline description elements                                                                                                    |
| cscInlineText               | Text for CSC inline description                                                                                                    |
| cscLabel                    | Label for CSC field                                                                                                    |
| cscLabelHelpIcon            | IMG element for CSC label help                                                                                                    |
| cscLabelHelpPanel           | Panel containing elements for CSC label help                                                                                                    |
| cscLabelPanel               | Panel containing elements for CSC label                                                                                                    |
| cscRequired                 | Indicates if CSC is required                                                                                                    |

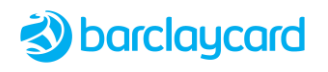

| ID Name                      | Description                                                                                                    |
|------------------------------|----------------------------------------------------------------------------------------------------|
| cscRightImage                | CSC location image                                                                                                    |
| cscSection                   | DIV containing all CSC elements in paypage.jsp                                                                                                    |
| cscText                      | Text description on the cscDialog page                                                                                                    |
| cscToolTip                   | Tooltip for CSC field                                                                                                    |
| cscTooltipText               | Text for CSC tooltip                                                                                                    |
| ctxPath                      | SPAN containing hidden merchant URL context path                                                                                                    |
| customerAddressHeader        | Customer's address panel header                                                                                                    |
| customerAddressPanel         | Panel containing elements of customer's address                                                                                                    |
| dialogDesc                   | DIV containing elements of a popup dialog box                                                                                                    |
| dialogTitleHtwo              | Dialog popup title (heading level 2)                                                                                                    |
| encryptedPaymentToken        | Hidden element for encrypted card token                                                                                                    |
| errorlcon                    | IMG element for standard error on paypage.jsp                                                                                                    |
| errorlconDiv                 | DIV holding error icon                                                                                                    |
| errorMessageCount            | Number of error messages in the message panel                                                                                                    |
| errorMessageDiv              | DIV holding elements of the error message panel                                                                                                    |
| errorMessageList             | List of error messages specified by id="\${error.key}_list"                                                                                                    |
| expiryDateError              | Invalid expiry date                                                                                                    |
| expiryDynamicDate            | Expiry date dynamic field                                                                                                    |
| expiryDynamicDateToolTip     | Expiry date dynamic field tooltip                                                                                                    |
| expiryDynamicDateToolTipText | Text for expiry date dynamic field tooltip                                                                                                    |
| expiryLabel                  | Label for expiry date field                                                                                                    |
| expiryLabelHelpIcon          | IMG element for expiry date help icon                                                                                                    |
| expiryLabelHelpPanel         | SPAN element containing the expiry date label help panel                                                                                                    |
| expiryLabelPanel             | SPAN element containing the expiry date label panel                                                                                                    |
| expiryMonth                  | Dropdown expiry date month field                                                                                                    |
| expiryMonthDescription       | SPAN element containing text within the label element. For web accessibility this allows an audio description of the field assuming the styling is done in an appropriate manner |
| expiryMonthLabel             | Label for expiry date month dropdown                                                                                                    |
| expiryMonthLabel1            | Label for expiry date month input field                                                                                                    |
| expiryMonthRequired          | Indicates if expiry date month is required                                                                                                    |
| expiryMonthText              | Text in expiry date month field                                                                                                    |
| expiryMonthTextToolTip       | Tooltip for text in expiry date month field                                                                                                    |
| expiryMonthTextTooltipText   | Tooltip text for expiry date month field text                                                                                                    |
| expiryMonthToolTip           | SPAN element that holds the expiry month tooltip                                                                                                    |
| expiryMonthTooltipText       | Text for expiry month tooltip                                                                                                    |
| expiryRequired               | Indicates if expiry date is required                                                                                                    |
| expirySection                | DIV containing all the related elements in paypage.jsp                                                                                                    |
| expiryYear                   | Dropdown expiry date year field                                                                                                    |
| expiryYearDescription        | SPAN element containing text within the label element. For web accessibility this allows an audio description of the field assuming the styling is done in an appropriate manner |

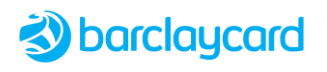

| ID Name                               | Description                                                         |
|---------------------------------------|---------------------------------------------------------------------|
| expiryYearLabel                       | Label for expiry date year dropdown                                 |
| expiryYearLabel1                      | Label for expiry date year input field                              |
| expiryYearRequired                    | Indicates if expiry date year is required                           |
| expiryYearText                        | Text in expiry date year field                                      |
| expiryYearTextToolTip                 | Tooltip for text in expiry date year field                          |
| expiryYearTextTooltipText             | Tooltip text for expiry date year field text                        |
| expiryYearToolTip                     | SPAN element that holds the expiry year tooltip                     |
| expiryYearTooltipText                 | Text for expiry year tooltip                                        |
| footer                                | DIV element holding the footer                                      |
| footerText                            | DIV element for displaying the footer text                          |
| forceCardNumber                       | Button to force card number                                         |
| forceCsc                              | Button to force CSC                                                 |
| goods                                 | Description of the goods purchased                                  |
| goodsLabel                            | Label for goods purchased panel                                     |
| googlepayAcceptanceMark               | Indicator showing Google Pay is accepted                            |
| googlepayAcceptanceMarkImg            | Google Pay IMG on paypage.jsp                                       |
| googlepayAcceptanceMarkLink           | Link to information on Google Pay                                   |
| googlepayButtonHolder                 | DIV holding the Google Pay payment button                           |
| googlePayConfig                       | Applies Google Pay configuration                                    |
| headerText                            | DIV element for displaying the header                               |
| ifAvailable                           | Text to display to the right of the issue field                     |
| indicateRequiredFieldsPanel           | DIV containing message lines describing mandatory fields indication |
| infolcon                              | Information message icon                                            |
| infolconDiv                           | DIV containing information message                                  |
| infoMessage                           | Information message text                                            |
| infoMessageDiv                        | DIV containing an information messages                              |
| infoMessagePanel                      | Panel containing information messages                               |
| inputboxExpiryDatePanelMonth          | Expiry date month input box panel                                   |
| inputboxExpiryDatePanelPadding        | Expiry date month input box panel padding                           |
| inputboxExpiryDatePanelYear           | Expiry date year input box panel                                    |
| inputboxExpiryDynamicDatePanel        | Expiry date month dynamic input box panel                           |
| inputboxExpiryDynamicDatePanelPadding | Expiry date month dynamic input box panel padding                   |
| inputboxPanelMonth                    | Input panel for month                                               |
| inputboxPanelPadding                  | Month input panel padding                                           |
| inputboxPanelYear                     | Input panel for year                                                |
| inputboxStartDynamicDatePanel         | Dynamic input panel for card start date                             |
| inputboxStartDynamicDatePanelPadding  | Padding for dynamic input panel for card start date                 |
| issue                                 | Card issue number                                                   |
| issueDescription                      | Description of card issue number                                    |
| issueError                            | Invalid card issue number                                           |

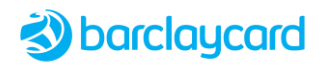

| ID Name                      | Description                                                                     |
|------------------------------|---------------------------------------------------------------------------------|
| issueField                   | SPAN element containing the issue number panel                                  |
| issueLabel                   | Issue number label                                                              |
| issueLabelHelpIcon           | IMG element for card issue help icon                                            |
| issueLabelHelpPanel          | SPAN element containing the issue number label help panel                       |
| issueLabelPanel              | SPAN element containing the issue number label panel                            |
| issueRequired                | Indicates if card issue is required                                             |
| issueSection                 | DIV containing all the CSC related elements in paypage.jsp                      |
| issueToolTip                 | SPAN element that holds the issue number tooltip                                |
| issueTooltipText             | Text for issue number tooltip                                                   |
| javaEnabled                  | Hidden field used to detect if the user's browser has Java enabled              |
| jcbAcceptanceMark            | Indicator showing JCB J/Secure is accepted                                      |
| jcbAcceptanceMarkImg         | IMG element for JCB/Secure acceptance                                           |
| jcbAcceptanceMarkLink        | Link for further information on JCB J/Secure                                    |
| jsCardOptions                | Calls card options javascript                                                   |
| jsCardOptionsHelper          | Calls card options helper javascript                                            |
| jsCardScheme                 | Calls card scheme javascript                                                    |
| jsCardType                   | Calls card type javascript                                                      |
| jsEnabled                    | Hidden field used to detect if the user's browser has JavaScript enabled        |
| jsForceValidation            | Javascript for force inline validation                                          |
| jsValidation                 | Javascript for inline validation                                                |
| kountError                   | Hidden field to detect Kount error                                              |
| kountSessionId               | Hidden field to detect Kount session ID                                         |
| manualAuthTitle              | Title of manual authorisation panel                                             |
| masterpassAcceptanceMark     | No longer used (Masterpass)                                                     |
| masterpassAcceptanceMarkImg  | No longer used (Masterpass)                                                     |
| masterpassAcceptanceMarkLink | No longer used (Masterpass)                                                     |
| mcAcceptanceMark             | Indicator showing Mastercard Secure Code is accepted                            |
| mcAcceptanceMarkImg          | IMG element for Mastercard Secure Code                                          |
| mcAcceptanceMarkLink         | Link for further information on Mastercard Secure Code                          |
| message                      | Card validation message SPAN element                                            |
| messageCount                 | Number of error messages displayed in message panel                             |
| messagePanel                 | Panel containing error messages                                                 |
| messagePanelDiv              | DIV element containing message panel                                            |
| newCardLink                  | Details of payment link (e.g. title, image location)                            |
| nonJsKountLogoFrame          | Logo frame for Kount when browser Javascript is not enabled                     |
| payerAuthDialog              | DIV element containing the payer authentication dialog                          |
| payerAuthDialogContent       | DIV element containing the payer authentication dialog contents                 |
| payerAuthIframe              | iFrame where payer authentication screen will be displayed                      |
| payerAuthPostPanel           | Payer authentication panel when using Secure Hosted Payment Page in inline mode |

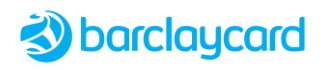

| ID Name                                        | Description                                               |
|------------------------------------------------|-----------------------------------------------------------|
| paymentDetailsPanel                            | Panel containing all payment details                      |
| paymentDetailsTitle                            | Title of payment details panel                            |
| paymentMethod                                  | Individual payment method                                 |
| paymentMethodHeader                            | Header for payment methods panel                          |
| paymentMethodPanel                             | Panel containing list of payment methods                  |
| paymentMethods                                 | List of available payment methods                         |
| paynowButtonHolder                             | Hold default submit payment button                        |
| раураде                                        | DIV element for entire page elements inside the body      |
| payPageConfig                                  | Hosted Payment Page configuration                         |
| paypageHeading                                 | DIV surrounding Payment Page header, h1 on paypage.jsp    |
| paypalAcceptanceMark                           | Indicator showing PayPal is accepted                      |
| paypalAcceptanceMarkImg                        | IMG element for Pay Pal                                   |
| paypalAcceptanceMarkLink                       | Link for further information on PayPal                    |
| postCode                                       | Customer's address post code                              |
| postCodeLabel                                  | Label for post code within the address panel              |
| postcodeSection                                | Post code section within address panel                    |
| ppLogo                                         | Company logo on Payment Page                              |
| ppLogoImg                                      | IMG element on paypage.jsp for company logo               |
| progressTextInfo                               | Message displayed when processing transaction             |
| purchaseDetailsAmount                          | Item cost in main purchase details panel                  |
| purchaseDetailsFooterAmount                    | Item cost in purchase details footer panel                |
| purchase Details Footer Amount Label           | Label for item cost in purchase details footer panel      |
| purchaseDetailsFooterAmountPanel               | Purchase details item cost footer panel                   |
| purchase Details Footer Header                 | Header for purchase details footer                        |
| purchase Details Footer Panel                  | Panel containing purchase details item costs              |
| purchaseDetailsFooterSurchargeAmount           | Item surcharge in purchase details footer panel           |
| purchaseDetailsFooterSurchargeAmountLabel      | Label for item surcharge in purchase details footer panel |
| purchase Details Footer Surcharge Amount Panel | Purchase details item surcharge footer panel              |
| purchaseDetailsFooterTotalAmount               | Total amount in purchase details footer                   |
| purchase Details Footer Total Amount Label     | Label for total amount in purchase details footer         |
| purchase Details Footer Total Amount Panel     | Panel holding total amount in purchase details footer     |
| purchase Details Goods                         | Description of purchased item                             |
| purchase Details Header                        | Header for details of purchased items                     |
| purchase Details Panel                         | Panel holding details of purchased items                  |
| purchase Details Surcharge Amount              | Item surcharge in purchase details main panel             |
| purchase Details Total Amount                  | Total amount in purchase details main panel               |
| requiredFieldsMessage1                         | First line of required fields message                     |
| requiredFieldsMessage2                         | Second line of required fields message                    |
| requiredIndicator                              | Character used to indicate mandatory fields               |
| resetCardNumber                                | Button to reset card number                               |

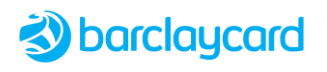

| ID Name                     | Description                                                       |
|-----------------------------|-------------------------------------------------------------------|
| resetCsc                    | Button to reset CSC                                               |
| resetPayment                | Button to reset payment                                           |
| screenColorDepth            | Hidden field used to detect screen colour depth of user's browser |
| screenResolution            | Hidden field used to detect screen resolution user's browser      |
| secureModeOff               | No longer used (Semafone)                                         |
| secureModeOffText           | No longer used (Semafone)                                         |
| secureModeOn                | No longer used (Semafone)                                         |
| secureModeOnText            | No longer used (Semafone)                                         |
| security-mode-off           | No longer used (Semafone)                                         |
| security-mode-on            | No longer used (Semafone)                                         |
| semafoneCallReference       | No longer used (Semafone)                                         |
| semafoneCardNumberPanel     | No longer used (Semafone)                                         |
| semafoneCardType            | No longer used (Semafone)                                         |
| semafoneCardTypeLabel       | No longer used (Semafone)                                         |
| semafoneCardTypeLabelPanel  | No longer used (Semafone)                                         |
| semafoneCRLabel             | No longer used (Semafone)                                         |
| semafoneCscPanel            | No longer used (Semafone)                                         |
| semafoneDiv                 | No longer used (Semafone)                                         |
| semafoneDpmUrl              | No longer used (Semafone)                                         |
| semafoneMode                | No longer used (Semafone)                                         |
| semafonePanel               | No longer used (Semafone)                                         |
| semafoneSessions            | No longer used (Semafone)                                         |
| semafoneVersion             | No longer used (Semafone)                                         |
| shippingAddressCity         | Shipping address city                                             |
| shippingAddressCountry      | Shipping address country                                          |
| shippingAddressCounty       | Shipping address county                                           |
| shippingAddressHeader       | Shipping address header                                           |
| shippingAddressLine1        | Shipping address line 1                                           |
| shippingAddressLine2        | Shipping address line 2                                           |
| shippingAddressName         | Shipping address name                                             |
| shippingAddressPanel        | Panel holding shipping address details                            |
| shippingAddressPostCode     | Shipping address post code                                        |
| startDateError              | Invalid start date                                                |
| startDynamicDate            | Start date dynamic field                                          |
| startDynamicDateToolTip     | Start date dynamic field tooltip                                  |
| startDynamicDateToolTipText | Text for start date dynamic field tooltip                         |
| startLabel                  | Start date label                                                  |
| startLabelHelpIcon          | Start date label help icon                                        |
| startLabelHelpPanel         | Start date label help panel                                       |
| startLabelPanel             | Start date label panel                                            |

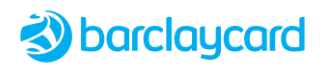

| ID Name                   | Description                                                                                                    |
|---------------------------|----------------------------------------------------------------------------------------------------|
| startMonth                | Start month field                                                                                                    |
| startMonthDescription     | SPAN element containing text within the label element. For web accessibility this allows an audio description of the field assuming the styling is done in an appropriate manner |
| startMonthLabel           | Start month field label                                                                                                    |
| startMonthRequired        | Indicates if start month is required                                                                                                    |
| startMonthText            | Text in start month field                                                                                                    |
| startMonthTextLabel       | Label for start month text                                                                                                    |
| startMonthTextToolTip     | Tooltip for start month text                                                                                                    |
| startMonthTextTooltipText | Tooltip text for start month text                                                                                                    |
| startMonthToolTip         | Start month field tooltip                                                                                                    |
| startMonthTooltipText     | Start month field tooltip text                                                                                                    |
| startRequired             | Indicates if start date is required                                                                                                    |
| startSection              | DIV containing all CSC related elements in paypage.jsp                                                                                                    |
| startYear                 | Start year field                                                                                                    |
| startYearDescription      | SPAN element containing text within the label element. For web accessibility this allows an audio description of the field assuming the styling is done in an appropriate manner |
| startYearLabel            | Start year field label                                                                                                    |
| startYearRequired         | Indicates if start year is required                                                                                                    |
| startYearText             | Text in start year field                                                                                                    |
| startYearTextLabel        | Label for start year text                                                                                                    |
| startYearTextToolTip      | Tooltip for start year text                                                                                                    |
| startYearTextTooltipText  | Tooltip text for start year text                                                                                                    |
| startYearToolTip          | Tooltip for start year field                                                                                                    |
| startYearTooltipText      | Start year tooltip text                                                                                                    |
| storeName                 | Merchant's store display name                                                                                                    |
| submitHelp                | Help for submit payment button                                                                                                    |
| surchargeAmount           | Surcharge amount for an item                                                                                                    |
| surchargeAmountLabel      | Label for surcharge amount                                                                                                    |
| surchargeHeaderInfo       | Surcharge header information                                                                                                    |
| surchargeHeaderSection    | Section holding surcharge header                                                                                                    |
| surchargeHeaderText       | Text in surcharge header                                                                                                    |
| surchargeInfolcon         | Icon for surcharge information                                                                                                    |
| timezone                  | Hidden field used to detect time zone of user's browser                                                                                                    |
| totalAmount               | Purchase details total amount                                                                                                    |
| totalAmountLabel          | Purchase details total amount label                                                                                                    |
| txnref                    | Hidden field for transaction reference                                                                                                    |
| updateTotalSelectedCard   | Update total amount of selected card                                                                                                    |
| upiAcceptanceMark         | Indicator showing UPI is accepted                                                                                                    |
| upiAcceptanceMarkImg      | UPI IMG on paypage.jsp                                                                                                    |
| upiAcceptanceMarkLink     | Link to information on UPI                                                                                                    |

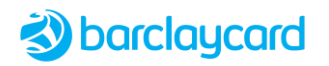

| ID Name                                   | Description                                                                      |
|-------------------------------------------|----------------------------------------------------------------------------------|
| vbvAcceptanceMark                         | Indicator showing Visa Secure is accepted (previously known as Verified By Visa) |
| vbvAcceptanceMarkImg                      | Visa Secure IMG on paypage.jsp                                                   |
| vbvAcceptanceMarkLink                     | Link for further information on Visa Secure                                      |
| visaCheckout                              | No longer used (Visa Checkout)                                                   |
| visaCheckoutAddressChangeWarning          | No longer used (Visa Checkout)                                                   |
| visaCheckoutAddressChangeWarningText      | No longer used (Visa Checkout)                                                   |
| visaCheckoutCardExpiry                    | No longer used (Visa Checkout)                                                   |
| visaCheckoutCardExpiryLabel               | No longer used (Visa Checkout)                                                   |
| visa Checkout Card Expiry Label Helpl con | No longer used (Visa Checkout)                                                   |
| visaCheckoutCardExpiryLabelHelpPanel      | No longer used (Visa Checkout)                                                   |
| visaCheckoutCardExpiryValue               | No longer used (Visa Checkout)                                                   |
| visaCheckoutCardNumber                    | No longer used (Visa Checkout)                                                   |
| visaCheckoutCardNumberHelpPanel           | No longer used (Visa Checkout)                                                   |
| visaCheckoutCardNumberLabel               | No longer used (Visa Checkout)                                                   |
| visaCheckoutCardNumberLabelHelpIcon       | No longer used (Visa Checkout)                                                   |
| visaCheckoutCardNumberLabelPanel          | No longer used (Visa Checkout)                                                   |
| visaCheckoutCardNumberValue               | No longer used (Visa Checkout)                                                   |
| visaCheckoutCardType                      | No longer used (Visa Checkout)                                                   |
| visaCheckoutCardTypeHelpPanel             | No longer used (Visa Checkout)                                                   |
| visaCheckoutCardTypeLabel                 | No longer used (Visa Checkout)                                                   |
| visaCheckoutcardTypeLabelHelpIcon         | No longer used (Visa Checkout)                                                   |
| visaCheckoutCardTypeLabelPanel            | No longer used (Visa Checkout)                                                   |
| visaCheckoutCardTypeValue                 | No longer used (Visa Checkout)                                                   |
| visaCheckoutChangeCardLink                | No longer used (Visa Checkout)                                                   |
| visaCheckoutExpiryLabelPanel              | No longer used (Visa Checkout)                                                   |
| visaCheckoutOptionHelp                    | No longer used (Visa Checkout)                                                   |
| visaCheckoutPaymentDetailsPanel           | No longer used (Visa Checkout)                                                   |
| visa Checkout payment Details Title       | No longer used (Visa Checkout)                                                   |
| visaCheckoutPaymentSummaryAmount          | No longer used (Visa Checkout)                                                   |
| visaCheckoutPaymentSummaryAmountLabel     | No longer used (Visa Checkout)                                                   |
| visaCheckoutPaymentSummaryAmountValue     | No longer used (Visa Checkout)                                                   |
| visaCheckoutPaymentSummaryPanel           | No longer used (Visa Checkout)                                                   |
| visaCheckoutPaymentSummarySurcharge       | No longer used (Visa Checkout)                                                   |
| visaCheckoutPaymentSummarySurchargeLabel  | No longer used (Visa Checkout)                                                   |
| visaCheckoutPaymentSummarySurchargeValue  | No longer used (Visa Checkout)                                                   |
| visaCheckoutpaymentSummaryTitle           | No longer used (Visa Checkout)                                                   |
| visaCheckoutPaymentSummaryTotal           | No longer used (Visa Checkout)                                                   |
| visaCheckoutPaymentSummaryTotalLabel      | No longer used (Visa Checkout)                                                   |
| visaCheckoutPaymentSummaryTotalValue      | No longer used (Visa Checkout)                                                   |
| visaCheckoutSurchargeWarning              | No longer used (Visa Checkout)                                                   |

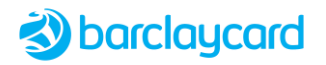

| ID Name                          | Description                                     |
|----------------------------------|-------------------------------------------------|
| visaCheckoutSurchargeWarningText | No longer used (Visa Checkout)                  |
| whatIsCSCInlineLink              | Hyperlink to display 'What is CSC' inline text  |
| whatIsCSCLink                    | Hyperlink to display 'What is CSC' popup dialog |

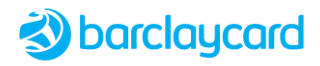

# Chapter 7 Web Accessibility and EQA/DDA Compliance

From version 2.7.000 the Payment Page supports the principles of web accessibility. This assists you in designing your page to comply with disability and equality regulations on the accessibility of websites to people of all abilities.

Web accessibility means making your website accessible to <u>all</u> web users, whether they are disabled or not, using a variety of devices and browsers. Although the Payment Page has been designed to support web accessibility principles, it is your responsibility to ensure pages are accessible, which depends largely on the styles and text properties.

The main categories of disability that web accessibility guidelines address are:

- *Visual* Blindness, impaired sight, colour-blindness.
- Hearing Deafness, impaired hearing.
- Motor skills Inability to use a mouse, slow response time, limited fine motor control.
- Cognitive Learning disabilities, inability to remember or focus on large amounts of information.

For detailed information on web accessibility, please refer to the many resources on the Internet. For example, the *W3C Introduction to Web Accessibility* at <u>http://www.w3.org/WAI/intro/accessibility.php</u>

## 7.1 Web Accessibility and the Law

If a business has a website, it should be accessible to disabled users. If your website does not meet certain design standards, then you could be sued for discrimination.

Since the introduction in England, Scotland and Wales of the Disability Discrimination Act (DDA) in 1995, subsequently replaced by the Equality Act 2010 (EQA) in October 2010, it has become the duty of anyone providing a public service to ensure that they do not "...discriminate against a disabled person by refusing to provide any service which it provides to members of the public."

Although these acts do not specifically refer to websites, it is generally accepted that the reference to the *"provision of any service"* is also applicable to commercial web sites providing a service.

# 7.2 Website Design

When developing a website you should evaluate accessibility during the design process. Simple techniques such as changing browser settings can determine whether a page meets some accessibility guidelines. There are also many tools and services available to assist in testing your page for compliance.

For detailed design guidelines, please refer to the W3C *Checklist of Checkpoints for Web Content Accessibility Guidelines* here: <u>http://www.w3.org/TR/WAI-WEBCONTENT/full-checklist.html</u>

Examples of web page accessibility design guidelines:

- *Keyboard input* Some people have difficulty using a mouse, including many older users with limited fine motor control. Your page should not rely on the mouse; it should also provide all functionality via the keyboard.
- *Page structure* An audible screen-reader, as used by some visually impaired people, will use the HTML tags on the web page to determine the structure of the page, and therefore it is necessary to always label headers, paragraphs, tables, etc.

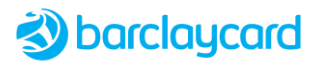

- *Text labels and headings* Ensure that you use text that can be understood when read out loud; therefore, it is recommended you do not use abbreviations.
- *Images* Images must be defined in HTML, not in CSS as background images. All images must have meaningful alternative text.
- *Alternative text for images* Images should also include alternative text to be read out loud by audible screen–readers.
- Use of colour Colours may be used to distinguish between sections of text and to highlight visited links, for example. However, careful choice of colours should be used since some people may be colour-blind.
- Fonts Small font sizes may be used; however, larger alternatives must also be available. For example, using relative font sizes permits the user to adjust their browser font size to suit their own needs.

# 7.3 Payment Page Accessibility Compliance

As a highly configurable Payment Page, many aspects of accessibility are determined by the merchant's specific implementation, e.g. branding, fonts, consumer payment journeys. Our Professional Services teams work closely with merchants to achieve the desired results. Barclaycard's standards support our responsibilities under the Human Rights and Equality Act (HRE 2010) in the UK and corresponding international guidelines and laws. They are primarily based on WCAG 2.1 Level AA guidelines.

We do not, however, currently have WCAG 2.1 AA accreditation and plan to undertake full accreditation in Q3 2022, following the completion of further improvements to the Payment Page.

Although the Payment Page meets a wide range of accessibility criteria in line with the WCAG guidelines, a small number of changes are under development to further improve accessibility. Key enhancements include ARIA landmark enhancement for assistive technologies, page heading hierarchy and tabbing order refresh, enhanced error messaging and placement (in-line and top of page), field optimisation for mobile and numeric inputs and input data persistence. Formal WCAG accreditation will follow the completion of these changes. These enhancements will be available to all Payment Page implementations, out of box and those customised by our Professional Services team to suit merchant requirements.

# 7.4 Payment Page Accessibility Implementation

Since the Payment Page can be configured and styled in many ways to suit your business requirements, you should consider the following page elements for web accessibility when making an changes. Please note that page items (such as headers, descriptions, and help icons) will not be rendered on the page if they have not been defined in the properties file; the HTML code is only included if the property is provided.

### 7.4.1 Screen Readers

When using a screen reader, as you navigate throughout the page, it will announce each type of element currently in focus. For example, it will say whether the focus is on a text input field, dropdown, hyperlink, button, table, etc.

### 7.4.2 Page Navigation using Keyboard

The Payment Page has been designed so that it can be navigated and used entirely via the keyboard, if the mouse is not being used. The user can:

- navigate to every object and element on the page using the **Tab** key;
- select radio button and dropdown box options using the **Up** and **Down** keys;
- select checkboxes using the **Spacebar**;
- execute the **Pay Now** button using the **Alt+P** key combination (see note below);

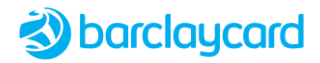

• execute the **Cancel** button using the **Alt+C** key combination.

Note - The screen reader will announce 'pay now button is enabled' when the **Pay Now** button is highlighted through tabbing and the button is in the enabled state. Alternatively, it will announce 'pay now button is disabled, please enter valid details' when the **Pay Now** button is highlighted through tabbing and the button is in the disabled state.

### 7.4.3 Page Titles

The page title appears in the title bar of the browser and the tab title, it allows all users to easily identify both the website and purpose of the current page, and can be read by a screen reader.

For guidance on page titles please see http://bestpractices.cita.uiuc.edu/html/nav/title/

### 7.4.4 Headings

The purpose of the page should be specified in the main heading on the page (which appears as 'h1' in HTML). It is expected that there will be some duplication between the page title and the main heading.

For guidance on main headings please see http://bestpractices.cita.uiuc.edu/html/nav/title/

### 7.4.5 Labels and Tooltips

All form fields must have an associated label that can be read out by a screen reader, which will read out the associated label and descriptive text even if it is not actually displayed with styles enabled.

The Start Month, Start Year, Expiry Month, Expiry Year each have separate labels.

Descriptive text must be added to the label of each field if the related tooltip text has been set, e.g. tooltipStartDateMonth.

Where a field doesn't have a tooltip (i.e. set to 'false' in the configuration file) the associated tooltip text must also be removed from the store properties file; otherwise a screen reader will read out the text even though it's not displayed

To prevent the repetition of field descriptions by screen readers, you must remove the default labels from the following fields (see *5.1.1 Default Text Properties File*):

```
cardholderNamePlaceholder =
cardNumberPlaceholder =
cancelPaymentButtonTitle =
submitOrderButtonTitle =
expiryMonthPlaceholder =
expiryYearPlaceholder =
```

For guidance on styling for screen readers please see <a href="http://webaim.org/techniques/css/invisiblecontent/">http://webaim.org/techniques/css/invisiblecontent/</a>

### 7.4.6 Images and Alternative Text

To ensure that images are meaningful to people with limited vision they must have an 'alternative text' string defined, which is read out by a screen reader. All images conveying information (i.e. not just decorative boxes/lines) must be defined in the HTML mark-up, <u>not</u> in the CSS file. The images must have alternative text specified, which may be defined as an empty string if the image is described by text next to the image. Alternative text and image locations are defined in the properties file.

```
<img class="logoImg" title="Barclaycard" alt="Barclaycard"
    src="../images/barclaycard.png" id="ppLogoImg">
```

A different image can be used for different devices using the relevant suffix, as follows:

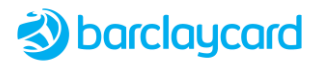

- cscImageUrl=../images/cscLocation.png (the default you can just have this defined if there is only one image to be used for all devices).
- cscImageUrl\_DESKTOP=../images/cscLocationdesktop.png (for desktop computers).
- cscImageUrl MOBILEPHONE=../images/cscLocationmobile.png (for mobile phones).
- cscImageUrl TABLET=../images/cscLocationtablet.png (for tablets).

Guidelines for writing alternative text can be found here: <u>http://webaim.org/techniques/images/alt\_text/</u>

### 7.4.7 Relative Sizes

Relative sizes should be used when styling so that the page scales fonts and images when the customer changes the size of font on their browser, or zooms the page size. Remember to:

- use online tools to convert from px to em (e.g. <u>www.pxtoem.com</u>).
- give images a relative size.
- test with a variety of browsers and devices.
- test by changing the font-size in the browser.
- test using the browser zoom functionality.

### 7.4.8 Layout

The following page layout elements have been modified for enhanced accessibility:

- Field sets with legend: associated form elements are grouped together.
- Tables: web payments basket items are contained in a table to improve screen reader user experience and styling with relative sizes.
- Extra DIVs and text elements are available.
- Default style sheets use relative sizes so the page scales when users change font size.
- Payment Page uses HTML elements and ARIA landmarks to differentiate major sections of the payment page (Header, Main and Footer). This aids the use of assistive technologies, such as screen readers.

Merchants may wish to offer their users different style sheets (e.g. high contrast, larger font size, different colours), which can be implemented using the existing style sheet functionality provided by the Payment Page.

### 7.4.9 Focus

Using the keyboard the user can select different items within the browser. Pressing the Tab key moves the focus to the next item in the tab order.

Please note that changing the layout in the style sheet does not change the tab order.

### 7.4.10 Help

The following elements provide help and assistance on using the page:

- Tooltip text is included in a field label, which provides a description to screen reader users.
- Form field tooltips that appear on focus remain on screen until another field with a tooltip has the focus.

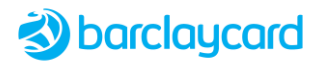

- Help and error icons are images defined in the HTML.
- Help tooltips should be favoured over help icons; the text size can be changed and can be accessed with keyboard.
- Card Security Code help box link could explicitly say that a pop-up is opened, to improve screen reader user experience.

# 7.5 Tools and Further Information

To help test the suitability of elements on the page you may wish to use screen readers and browser tools:

### **Screen Readers**

- NVDA
- JAWS
- Voiceover for iPad/iPhone

### Browser accessibility toolbars

There are a number of browser toolbars that can be used to validate the page and check colour contrast, such as Firefox add-ons:

- WAVE Toolbar
- Juicy Studio Accessibility Toolbar
- Accessibility Evaluation Toolbar to generate a report

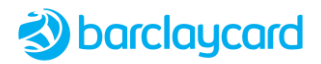

### What's New

### Version 30.01 – 3 June 2024 - Pay Page release 3.2.3

- Cardholder name validation corrected to match API (45 characters) 5.1.1
- Added ID: progressTextInfo 6.2

### Version 30 – 10 April - PayPage version 3.1.7

- Rebranded document
- Added dynamic formatting for combined month/year date field 4.10:
- New classes (6.1): labelHelpImgDynamic, subFormLabelDynamic
- New IDs (6.2): expiryDynamicDate, expiryDynamicDateToolTip, expiryDynamicDateToolTipText, inputboxExpiryDynamicDatePanel, inputboxExpiryDynamicDatePanelPadding, inputboxStartDynamicDatePanel, inputboxStartDynamicDatePanelPadding, startDynamicDate, startDynamicDateToolTip, startDynamicDateToolTipText
- Added styling to fix date field zoom issues 4.9
- Added IDs: alertErrorlconHiddenMessage, ctxPath, errorMessageCount, errorMessageList, messageCount, payPageConfig (see Chap 6)
- Deleted ID: btnSubmitSrc
- Added Class: errorCount
- Merchant style sheet should contain .hidden style class to hide text on screen but required screen readers 4.5, 4.15

### Version 29 - 11 August 2023 - PayPage version 3.1.1

- New support email for customised CSS file submissions 2.6
- CSC What's This? link is displayed default 4.11.1
- Added cscPlaceholder in text properties 5.1.1
- Added further date field errors text properties 5.1.1
- Added missing card types (P, Q, R, UP, WL) in text properties 5.1.1
- Error message text colour is no longer hard-coded and must now be explicitly configured in the merchant's CSS 4.16
- Added error count to Error Summary Box 4.15
- Changed month and year date fields formatting 4.9, 5.1.1

### Version 28 - 15 September 2022 - PayPage version 2.18.005

- Terminated support for 3DSv1
- Added accessKeyAnnouncement to properties file
- Added default Sans Serif default font family to input fields

### Version 27 - 20 July 2022 - PayPage version 2.18.003

- Added CSS to configure Google Pay button visible focus
- Screen readers will announce element type in focus
- Added to default text properties file:
- Google Pay button label: GOOGLE\_PAY = Pay using Google Pay
  - Additional information for 'What's This?' link: whatIsCSCInlineAdditionalInformation = opens inline
  - Additional information for 'What's This?' link: whatIsCSCInlineAdditionalInformation = opens as pop-up
  - Changed method of hiding logos, which also hides their links from screen readers
- CSS to set date field minimum width
- Added accessibility compliance statement

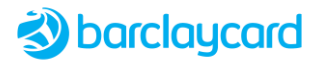

### Version 26 - 13 May 2022 - PayPage version 2.18.002

- Added Payment Page keyboard navigation
- Screen reader will announce status of the Pay Now button
- Added btnStatusEnabledText & btnStatusDisabledText in properties file

### Version 25 - 5 May 2022 - PayPage version 2.18.001

• Added date placeholder text in properties file (startAndExpiryMonthMMFormatPlaceholder, startAndExpiryMonthMMMFormatPlaceholder, startAndExpiryYearYYFormatPlaceholder, startAndExpiryYearYYYFormatPlaceholder)

### Version 24 - 17 February 2022 - PayPage version 2.17.016

• Added property validation.expiryDateMandatory

### Version 23 - 2 February 2022 - PayPage version 2.17.015

- Brand updates
- Added CSS instruction for displaying CSC Description Heading
- Added field error styling and icon

#### Version 22 - 6 January 2022 - PayPage version 2.17.014

- Added Header, Main and Footer landmark roles to Payment Page to aid use of assistive technologies (e.g. screen readers)
- For fields configured to have no tooltip displayed remove tooltip text from properties file to prevent it being read by screen reader
- Added CSS instructions for configuring Expiry Date Input Field Widths
- Added properties for expiryMonthPlaceholder, expiryYearPlaceholder

#### Version 21.02 - 29 September 2021 - PayPage version 2.17.012

- Payment Page now supports Content Security Policies (CSP); logos updated
- Added instruction on how to hide scheme logos correctly for screen readers

#### Version 21.01 - 24 February 2021 - PayPage version 2.17.009

• Rebranded Smartpay S to Smartpay Advance

#### Version 21 - 3 December 2020 - PayPage version 2.17.006

• Added eDCC text labels: dccCardHolderDisclosure, dccInitialRecurringWarning, dccInitialInstalmentWarning, dccReceiptInitialRecurringInstalmentWarning, edccReceiptDisclaimer, edccReceiptRetainNote

### Version 20.01 - 15 October 2020 - PayPage version 2.17.004

• Document reformatted; no technical changes

#### Version 20 - 7 September 2020 - PayPage version 2.17.004

- Added text label for CSC (optionalIndicator) for UPI cards
- CSC/CVN2 is 3 or 4 digits for UPI cards

#### Version 19 - 6 August 2020 - PayPage version 2.17.003

- Added eDCC text labels and IDs
- Added styling for Field Level Error Validation Text

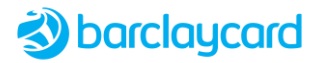

### Version 18 - 1 April 2020 - PayPage version 2.16.004

- Added text labels for auto card detection, payment details summary, & surcharges: acceptedCardTypeText, cardTypeDetectedHelp, cardTypeErrorInlineMsg, cardTypeErrorTopMsg, cardTypeNotFoundInlineMsg, cardTypeNotFoundTopMsg, paymentDetailsFooterSummary, surchargeHeader, surchargeInfo, updateTotal, updateTotalEmptyTopMsg, updateTotalErrorTopMsg, validation.notDetectedCardType, verifyButton, verifyErrorTopMsg
- Added CSS classes: acceptedCardLogoImg, formText, inputError, surchargeHeaderInfo, surchargeHeaderSection, surchargeInfolcon, verifyButton

### Version 17 - 26 July 2019 - PayPage version 2.15.003

- Multi-Tenanted Payment Page (MT) no longer maintained
- Mastercard SecureCode rebranded to Mastercard Identity Check throughout
- Verified by Visa rebranded to Visa Secure
- Removed references to DCC throughout, no longer supported with eCommerce

### Version 16 - 7 May 2019 - PayPage version 2.14.003

- Updated default text properties file to support disabled JavaScript & 3DSv2
- Removed references to, and deprecated fields for, legacy features (Sermepa & Semafone)
- Added details of hosting files/URLs and PCI compliance

### Version 15 - 3 August 2018 - PayPage version 2.11.001

• For accessibility compliance certain text labels must be removed

### Version 14 - 27 March 2018 - PayPage version 2.10.001

• Added third party image URLs to text properties file, clarified cardType parameters

### Version 13 - 7 August 2017 - PayPage version 2.9.003

• Added Ingenico APMs

### Version 12 - 11 April 2017 - PayPage version 2.9.001

- Rebranded document to Barclaycard
- Added surcharges: DELIVERY\_CHARGE, TAX, OTHER
- Graceful support of JavaScript disabled in browser
- Removed Style Tool as no longer supported, alternative method suggested
- Stylesheets can't be hosted by client for PCI compliance reasons

### Version 11 - 28 June 2016 - PayPage version 2.8.020

- Added usage of custom fonts in CSS
- Added ACS holding page class: logo
- Added ACS holding page IDs: acsLogo, acsHeading, textPanel, returnText, timerPanel, progressSpinnerImage
- Removed cardTypeText text label

### Version 10 - 15 February 2016 - PayPage version 2.8.011

- Added ID: jsCardSceme
- Added cardTypeText in text properties file

### Version 9.02 - 24 November 2015 - PayPage version 2.8.010

• Removed support for V.me

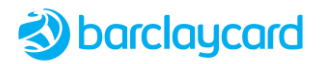

• Removed support for Worldpay APMs: Sofort, Mister Cash, iDeal, GiroPay

#### Version 9.01 - 26 October 2015 - PayPage version 2.8.010

• Omission - added Inline validation styling

#### Version 9 - 14 July 2015 - PayPage version 2.8.010

- Added text properties for V.me and Alipay
- Added link IDs for alternative payment providers
- New company logo and phone numbers

#### Version 8 - 28 April 2015 - PayPage version 2.8.006

- Error screens now localised
- Added text properties for Amex Purchasing cards cardTypeBLabel, cardTypeBAlt, cardTypeBImageUrl

#### Version 7 - 27 October 2014 - PayPage version 2.8.002

• Removed Tablet Shop URL

#### Version 6 - 27 August 2014 - PayPage version 2.8.001

- Sermepa renamed to RedSys
- Card date month format configurable
- New Classes added: required, highlight, inputError, inputValid
- New IDs added: cardTypeSection, cardTypeLabelPanel, cardTypeLabel, cardTypeRequired, cardTypeDescription, cardTypeHelpPanel, cardTypeLabelHelpIcon, cardType, cardTypeToolTip, cardTypeTooltipText, cardholderNameRequired, cardNumberRequired, expiryMonthRequired, expiryYearRequired, startRequired, startMonthRequired, startYearRequired, issueRequired, cscRequired, confirmCheck1Required, confirmCheck2Required

#### Version 5 - 26 June 2014 - PayPage version 2.7.008

• Added text label validation.cardholderNameCharacters

#### Version 4 - 17 February 2014 - PayPage version 2.7.006

- Added Confirmation Checkbox1
- New IDs: confirmCheck2LabelPanel, confirmCheck2Label, confirmCheck2, confirmCheck2helpPanel, confirmCheck2LabelHelpIcon, confirmCheck2ToolTip
- New text properties: confirmCheck2Label, helpConfirmCheck2, tooltipConfirmCheck2, validation.confirmCheck2Required
- Added Button Positions

#### Version 3 - 12 December 2013 - PayPage version 2.7.005

Added dccMarginRateText text label

#### Version 2 - 19 November 2013 - PayPage version 2.7.004

- Added Style Tool and modified customising CSS instructions
- Removed sample CSS as no longer supplied
- Added required fields message to top of form: indicateRequiredFieldsMessage1/2; requiredIndicator; required; requiredMessage; indicateRequiredFieldsPanel

#### Version 1 - 22 July 2013 - PayPage version 2.7.001

- Separate document, now part of the new Payment Page documentation set
- Added mobile optimisation support

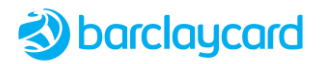

- Updated sample CSS files
- Introduced new method of styling pages
- Updated Payment Entry Screens to include Alternative Payment Providers
- Added Confirmation Checkbox1:
  - New IDs: confirmCheck1LabelPanel, confirmCheck1Label, confirmCheck1, confirmCheck1helpPanel, confirmCheck1LabelHelpIcon, confirmCheck1ToolTip
  - New text properties: confirmCheck1Label, helpConfirmCheck1, tooltipConfirmCheck1, validation.confirmCheck1Required
- Added guidelines for web accessibility/DDA compliance
- Updated all classes. IDs, text properties